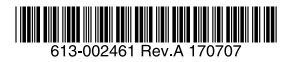

# 10ギガビット・インテリジェント・スタッカブルスイッチ

# CentreCOM® x550シリーズ

# 取扱説明書

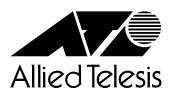

# CentreCOM® x550 シリーズ

# 取扱説明書

#### 本製品のご使用にあたって

本製品は、医療・原子力・航空・海運・軍事・宇宙産業など人命に関わる場合や高度 な安全性・信頼性を必要とするシステムや機器としての使用またはこれらに組み込 んでの使用を意図した設計および製造はされておりません。

したがって、これらのシステムや機器としての使用またはこれらに組み込んで本製 品が使用されることによって、お客様もしくは第三者に損害が生じても、かかる損 害が直接的または間接的または付随的なものであるかどうかにかかわりなく、弊社 は一切の責任を負いません。

お客様の責任において、このようなシステムや機器としての使用またはこれらに組 み込んで使用する場合には、使用環境・条件等に充分配慮し、システムの冗長化な どによる故障対策や、誤動作防止対策・火災延焼対策などの安全性・信頼性の向上 対策を施すなど万全を期されるようご注意願います。

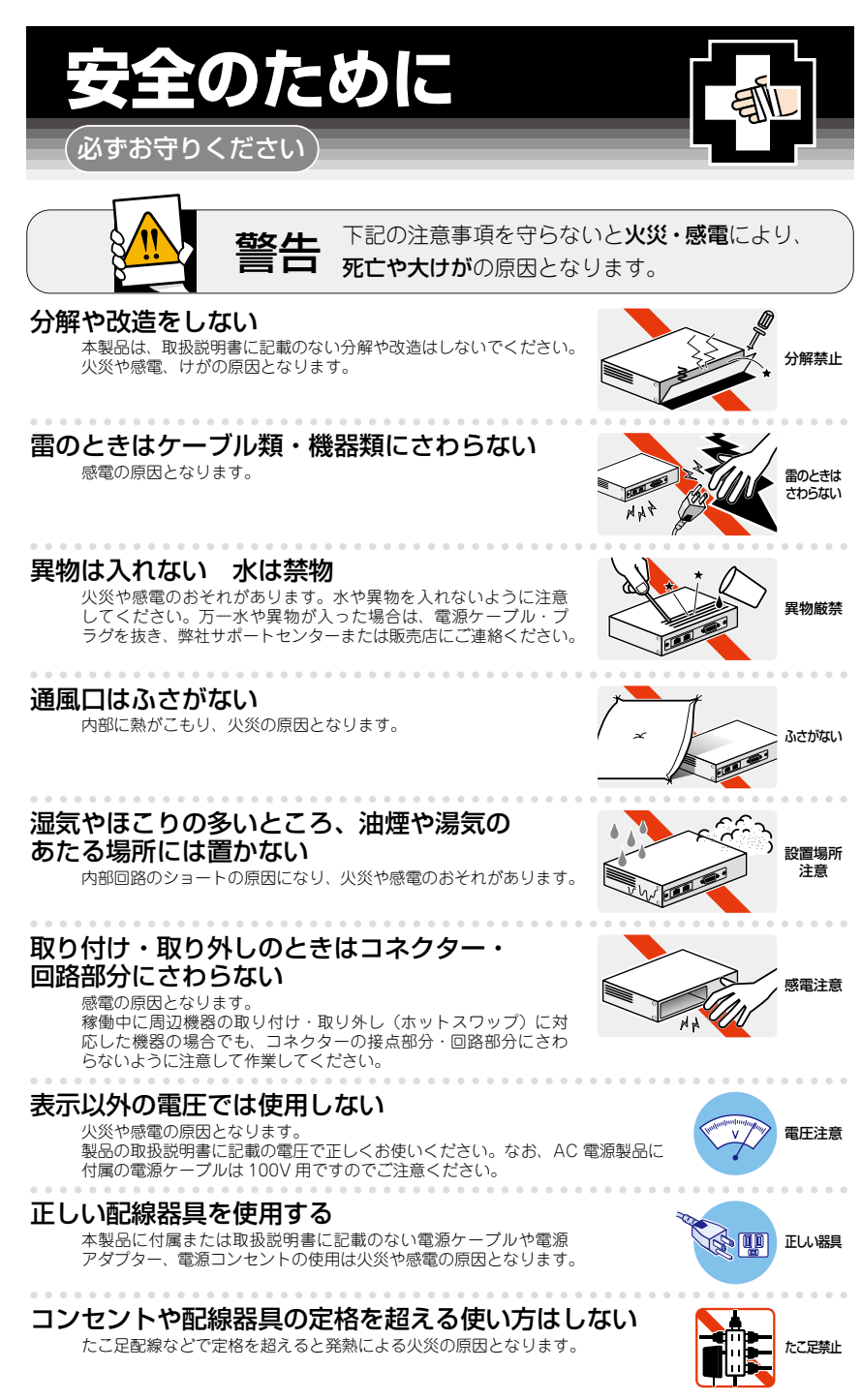

#### 設置・移動のときは電源ケーブル・プラグを抜く

感電の原因となります。

#### ケーブル類を傷つけない

特に電源ケーブルは火災や感電の原因となります。 ケーブル類やプラグの取扱上の注意

・加工しない、傷つけない。

- ・重いものを載せない。
- ・熱器具に近づけない、加熱しない。
- ・ケーブル類をコンセントなどから抜くときは、必ずプラグを持って抜く。

#### 光源をのぞきこまない

目に傷害を被る場合があります。

光ファイバーインターフェースを持つ製品をお使いの場合は、光ファイバーケー ブルのコネクター、ケーブルの断面、製品本体のコネクターなどをのぞきこま ないでください。

## 適切な部品で正しく設置する

取扱説明書に従い、適切な設置部品を用いて正しく設置してください。指定以 外の設置部品の使用や不適切な設置は、火災や感電の原因となります。

# ご使用にあたってのお願い

### 次のような場所での使用や保管はしないでください

- ・直射日光のあたる場所
- ・暖房器具の近くなどの高温になる場所
- ・急激な温度変化のある場所(結露するような場所)
- ・湿気の多い場所や、水などの液体がかかる場所(仕様に定められた環境条件下でご使用ください)
- ・振動の激しい場所
- ・ほこりの多い場所や、ジュータンを敷いた場所(静電気障害の原因になります)
- ・腐食性ガスの発生する場所

#### 静電気注意

本製品は、静電気に敏感な部品を使用しています。部品が静電破壊されるおそれがありますので、 コネクターの接点部分、ポート、部品などに素手で触れないでください。

#### 取り扱いはていねいに

落としたり、ぶつけたり、強いショックを与えたりしないでください。

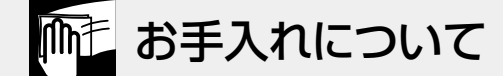

#### 清掃するときは電源を切った状態で

誤動作の原因になります。

#### 機器は、乾いた柔らかい布で拭く

汚れがひどい場合は、柔らかい布に薄めた台所用洗剤(中性)をしみこませ、固く絞ったもので拭き、 乾いた柔らかい布で仕上げてください。

#### お手入れには次のものは使わないでください

石油・シンナー・ベンジン・ワックス・熱湯・粉せっけん・みがき粉 (化学ぞうきんをご使用のときは、その注意書きに従ってください)

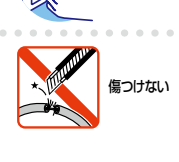

-ブルを

抜く

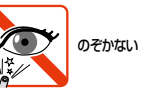

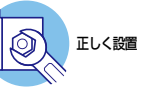

# はじめに

このたびは、CentreCOM x550シリーズをお買いあげいただき、誠にありがとうございます。

CentreCOM x550 シリーズは10 ギガビット・インテリジェント・スタッカブルスイッチです。

AT-x550-18XTQは1000BASE-T/10GBASE-Tポートを16ポートとQSFP+スロット を2スロット装備、AT-x550-18XSQはSFP/SFP+スロットを16スロットとQSFP+ス ロットを2スロット装備しています。

SFP/SFP+スロットはオプション(別売)のSFP/SFP+モジュールの追加により、多様 な光ポートの実装が可能で、10GBASE-SR/10GBASE-LR/10GBASE-ERのモジュー ルやTwinaxケーブルの両端にSFP+コネクターが付いたダイレクトアタッチケーブルの 装着が可能です。

QSFP+スロットには、40GBASE-SR4/LR4のモジュールとダイレクトアタッチケーブ ルが装着可能で、パーチャルシャーシスタック(VCS)機能によるスタック用のポート、 拡張用の40Gbpsスイッチポート、または10Gbps×4スイッチポートとして使用する ことができます。

QSFP+スロットは、バーチャルシャーシスタック(VCS)機能によるスタック接続用の ポートとして使用できます。複数のスイッチをオプション(別売)のスタックモジュール で接続することにより、仮想的に1台のスイッチとして動作させることができます。

本製品搭載のファームウェア「AlliedWare Plus (AW+)」は、各機能がモジュールとして 分割されており、単一の障害が与える影響範囲を最小限に抑えることができるシステム になっています。これにより、旧来の方式の製品と比べシステム全体の可用性が格段に 高まります。また、業界標準のコマンド体系に準拠し、他社製品からの移行においても、 エンジニアの教育にかかる時間と経費を大幅に削減することができます。

Telnet、コンソールポートから各機能の設定が可能で、ユーザーインターフェースはコ マンドライン形式をサポートしています。また、SNMP機能の装備により、SNMPマネ ージャーから各種情報を監視・設定することができます。

## 最新のファームウェアについて

弊社は、改良(機能拡張、不具合修正など)のために、予告なく本製品のファームウェア のバージョンアップやパッチレベルアップを行うことがあります。また、ご購入時に機 器にインストールされているファームウェアは最新でない場合があります。

お使いの前には、ファームウェアのパージョンをご確認いただき、最新のものに切り替 えてご利用くださいますようお願いいたします。

最新のファームウェアは、弊社ホームページからご入手いただけます。

なお、最新のファームウェアをご利用の際は、必ず弊社ホームページに掲載のリリース ノートの内容をご確認ください。

http://www.allied-telesis.co.jp/

## マニュアルの構成

本製品のマニュアルは、次の3部で構成されています。 各マニュアルは弊社ホームページに掲載しておりますので、よくお読みのうえ、本製品 を正しくご使用ください。

http://www.allied-telesis.co.jp/

 取扱説明書(本書) 本製品のご使用にあたり、最初に必要な準備や設置のしかたについて説明していま す。設置や接続を行う際の注意事項も記載されていますので、ご使用前に必ずお読 みください。

#### ○ コマンドリファレンス

本製品で使用できるすべての機能とコマンドについて詳しく説明しています。各機能の使用方法やコマンドの解説に加え、具体的な設定例も数多く掲載しています。

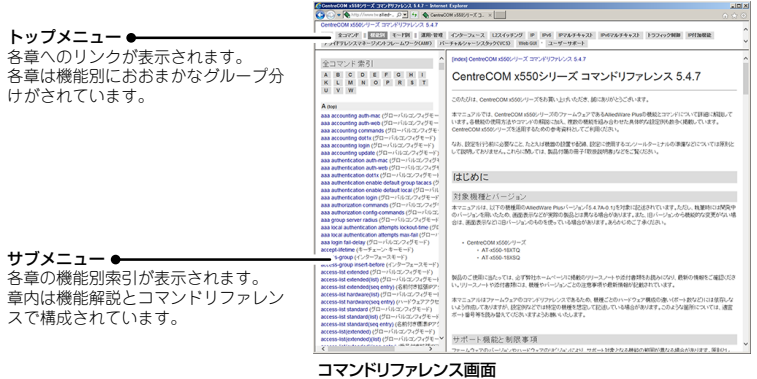

\_ .....

○ リリースノート

ファームウェアリリースで追加された機能、変更点、注意点や、取扱説明書とコマ ンドリファレンスの内容を補足する最新の情報が記載されています。

## 表記について

#### アイコン

このマニュアルで使用しているアイコンには、次のような意味があります。

| アイコン           | 意味  | 説 明                              |
|----------------|-----|----------------------------------|
| E Vr           | ヒント | 知っていると便利な情報、操作の手助けになる情報を示しています。  |
| <b>!</b><br>注意 | 注意  | 物的損害や使用者が傷害を負うことが想定される内容を示しています。 |
| 警告             | 警告  | 使用者が死亡または重傷を負うことが想定される内容を示しています。 |
| 参照             | 参照  | 関連する情報が書かれているところを示しています。         |

書体

| 書体              | 意味                            |
|-----------------|-------------------------------|
| Screen displays | 画面に表示される文字は、タイプライター体で表します。    |
| User Entry      | ユーザーが入力する文字は、太字タイプライター体で表します。 |
| Esc             | 四角枠で囲まれた文字はキーを表します。           |

#### 製品名の表記

本書は、以下の製品を対象に記述されています。

- O AT-x550-18XTQ
- O AT-x550-18XSQ

「本製品」と表記している場合は、特に記載がないかぎり、AT-x550-18XTQと AT-x550-18XSQの2製品を意味します。

製品の図や画面表示例は、特に記載がないかぎり、AT-x550-18XTQを使用しています。

#### 画面表示

本書で使用されている画面表示例は、開発中のバージョンを用いているため、実際の製品 とは異なる場合があります。また、旧バージョンから機能的な変更がない場合は、画面表 示などに旧バージョンのものを使用する場合があります。あらかじめご了承ください。

|   | 安全  | りために                                        |  |
|---|-----|---------------------------------------------|--|
|   | はじる | かに                                          |  |
|   |     | 最新のファームウェアについて                              |  |
|   |     | マニュアルの構成7                                   |  |
|   |     | 表記について8                                     |  |
|   | 目;  | 欠9                                          |  |
| 1 | お使  | いになる前に 11                                   |  |
|   | 1.1 | 梱包内容12                                      |  |
|   | 1.2 | 概 要13                                       |  |
|   |     | 特長13                                        |  |
|   |     | オプション (別売)13                                |  |
|   | 1.3 | 各部の名称と働き15                                  |  |
|   |     | 前面                                          |  |
|   |     | 背面                                          |  |
|   |     | 側面21                                        |  |
|   | 1.4 | LED表示                                       |  |
|   |     | ポートLED                                      |  |
|   |     | SFP/SFP+スロットLED22                           |  |
|   |     | QSFP+スロットLED                                |  |
|   |     | ステータスLED                                    |  |
| 2 | 設置  | と接続 25                                      |  |
|   | 2.1 | 設置方法を確認する                                   |  |
|   |     | 設置するときの注意                                   |  |
|   | 2.2 | 19インチラックに取り付ける                              |  |
|   | 2.3 | オプションを利用して設置する31                            |  |
|   |     | 19インチラックマウントキットを使用する場合31<br>壁設置ブラケットを使用する場合 |  |
|   | 2.4 | SFP/SFP+モジュールを取り付ける                         |  |
|   |     | SFP/SFP+モジュールの取り付けかた                        |  |
|   | 2.5 | QSFP+モジュールを取り付ける                            |  |
|   |     | QSFP+モジュールの取り付けかた                           |  |

目 次

|   |      |      | QSFP+ダイレクトアタッチケーブル、QSFP+-SFP | +ブレーク |
|---|------|------|------------------------------|-------|
|   |      |      | アワトダイレクトアダッチケーフルの取り付けかた      |       |
|   | 2.6  | ネッ   | ・トワーク機器を接続する                 |       |
|   |      |      | ケーブル                         |       |
|   |      |      | 接続のしかた                       | 41    |
|   | 2.7  | スタ   | ヮック接続をする                     |       |
|   |      |      | 接続のしかた                       |       |
|   | 2.8  | コン   | ハソールを接続する                    |       |
|   |      |      | コンソール                        |       |
|   |      |      | ケーブル                         | 45    |
|   |      |      | 接続のしかた                       |       |
|   | 2.9  | 電源   | 原ケーブルを接続する                   | 47    |
|   |      |      | ケーブル                         | 47    |
|   |      |      | 接続のしかた                       | 47    |
|   | 2.10 | ) 設定 | ミの準備                         | 50    |
|   |      |      | コンソールターミナルを設定する              | 50    |
|   |      |      | 本製品を起動する                     | 51    |
|   | 2.11 | 操作   | ∈の流れ                         |       |
| 3 | 付貨   | 録    |                              | 57    |
|   | 3.1  | 困つ   | ったときに                        |       |
|   |      |      | 自己診断テストの結果を確認する              |       |
|   |      |      | LED 表示を確認する                  | 59    |
|   |      |      | ログを確認する                      | 59    |
|   |      |      | トラブル例                        | 61    |
|   | 3.2  | 仕    | 様                            | 65    |
|   |      |      | コネクター・ケーブル仕様                 |       |
|   |      |      | 本製品の仕様                       | 67    |
|   | 3.3  | 保証   | Eとユーザーサポート                   | 69    |
|   |      |      | 保証、修理について                    |       |

# 1

# お使いになる前に

この章では、本製品の梱包内容、特長、各部の名称と働きについて説明します。

# 1.1 梱包内容

最初に梱包箱の中身を確認してください。

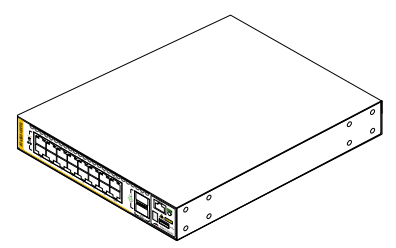

AT-x550-18XTQ

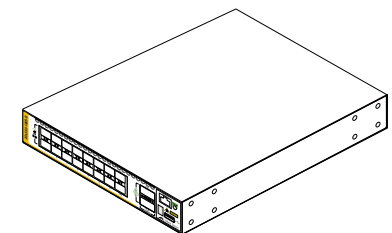

AT-x550-18XSQ

□本体 いずれか1台

- □ 電源ケーブル(1.8m) 1本
- ※ 同梱の電源ケーブルはAC100V用です。 AC200Vでご使用の場合は、設置業者に ご相談ください。
- ※ 同梱の電源ケーブルは本製品専用です。 他の電気機器では使用できませんので、 ご注意ください。

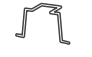

□ 電源ケーブル抜け防止フック 1個

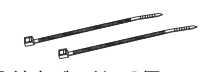

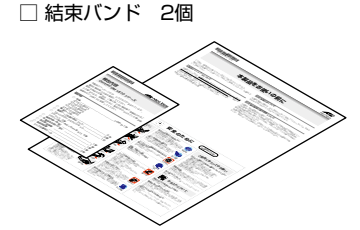

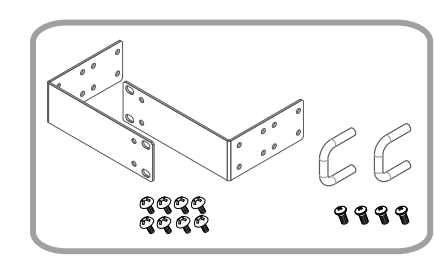

- □ 19インチラックマウントキット 1式
  - ・ブラケット 2個
  - ・ブラケット用ネジ(M4×6mm トラスネジ) 8個
  - ・ハンドル 2個

・ハンドル用ネジ(M3×6mm なべネジ) 4個

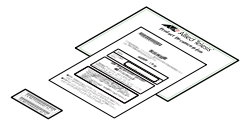

- □ 英文製品情報<sup>※</sup> 1部
   □ 製品保証書 1部
   □ シリアル番号シール 2枚
- ※ 日本語版マニュアルのみに従って、 正しくご使用ください。

□ 本製品をお使いの前に 1部
 □ 梱包内容 1部

本製品を移送する場合は、ご購入時と同じ梱包箱で再梱包されることが望まれます。再 梱包のために、本製品がおさめられていた梱包箱、緩衝材などは捨てずに保管してくだ さい。

# 1.2 概 要

本製品のハードウェア的な特長とオプション (別売) 製品を紹介します。オプション製品 のリリース時期については最新のリリースノートやデータシートをご覧ください。

## 特長

- (AT-x550-18XTQ) 1000BASE-T/10GBASE-Tを16ポート、QSFP+スロットを2スロット 装備。QSFP+スロットを使用してバーチャルシャーシスタック(VCS)機能によるスタック接続、または40Gbpsスイッチポートまたは10Gbps×4スイッチポートとしての通信が可能
- (AT-x550-18XSQ) SFP/SFP+スロットを16スロット、QSFP+スロットを2スロット装備。
   QSFP+スロットを使用してバーチャルシャーシスタック (VCS) 機能によるスタック接続、または40Gbpsスイッチポートまたは10Gbps×4スイッチポートとしての通信が可能
- USBポート経由でファームウェアや設定ファイルの持ち運び、バックアップ、インストールが 可能
- 本体前面の切替スイッチで、ポートのLEDを消灯させる設定が可能(エコLED機能)
- 同梱のフック、結束バンドで電源ケーブルの抜けを防止
- 同梱の19インチラックマウントキットでEIA標準の19インチラックに取り付け可能

## オプション(別売)

#### AT-x550-18XTQ / AT-x550-18XSQ

- 登設置ブラケットで壁面への取り付けが可能
   AT-BRKT-J24
- 19インチラックマウントキットでEIA規格の19インチラックに取り付けが可能 AT-RKMT-J15
- 専用のコンソールケーブルキットでコンソールのシリアルポート、USBポートと接続 CentreCOM VT-Kit2 plus
- 専用のRJ-45/D-Sub 9ピン(メス)変換RS-232ケーブルでコンソールと接続 CentreCOM VT-Kit2
   ※ コンソール接続には[CentreCOM VT-Kit2 plus]または[CentreCOM VT-Kit2]が必要です。
- フィーチャーライセンスによりさらに高度な機能の追加が可能 AT-x550-FL01 プレミアムライセンス
  - ※ 対応機種やファームウェアバージョンなどの詳細については、最新のリリースノートやデータシートで ご確認ください。

## 1.2 概 要

#### AT-x550-18XTQ

QSFP+モジュール
 AT-QSFP-4SFP10G-3CU QSFP+-SFP+ブレークアウトダイレクトアタッチケーブル(3m)
 AT-QSFP1CU QSFP+ダイレクトアタッチケーブル(1m)
 AT-QSFP3CU QSFP+ダイレクトアタッチケーブル(3m)
 AT-QSFPLR4 40GBASE-LR4(2連LC)
 AT-QSFPSR 40GBASE-SR4(MPO)
 AT-QSFPSR4 40GBASE-SR4(MPO)
 AT-QSFPSR4 40GBASE-SR4(MPO)
 AT-QSFPSR4

AT-QSFPSR用光ファイバーケーブル
 ET2-MP012-1 光ファイバーケーブル(1m)
 ET2-MP012-5 光ファイバーケーブル(5m)
 ET3-MP008-4LC-5 ブレークアウト光ファイバーケーブル(5m)
 ET3-MP008-4LC-10 ブレークアウト光ファイバーケーブル(10m)

#### AT-x550-18XSQ

| 0 | SFPモジュール<br>AT-SPTXa 10<br>AT-SPSX 10<br>AT-SPSX2 10<br>AT-SPLX10 10<br>AT-SPLX40 10<br>※1 10/100Mbps通        | 000BASE-T (RJ-45) <sup>*1</sup><br>000BASE-SX (2連LC)<br>000M MMF (2km)(2連LC)<br>000BASE-LX (2連LC)<br>000M SMF (40km)(2連LC)<br>個は未サポート。                                   |
|---|----------------------------------------------------------------------------------------------------|----------------------------------------------------------------------------------------------------|
| 0 | SFP+モジュール<br>AT-SP10SR<br>AT-SP10LR<br>AT-SP10ER40/I<br>AT-SP10T<br>AT-SP10TW1<br>AT-SP10TW3<br>AT-SP10ZR80/I | 10GBASE-SR (2連LC)<br>10GBASE-LR (2連LC)<br>10GBASE-ER (2連LC)<br>1000BASE-T/10GBASE-T (RJ-45)<br>SFP+ダイレクトアタッチケーブル (1m)<br>SFP+ダイレクトアタッチケーブル (3m)<br>10G SMF (80km) (2連LC) |
| 0 | QSFP+モジュール<br>AT-QSFP-4SFP100<br>AT-QSFP1CU<br>AT-QSFP3CU<br>AT-QSFP2R<br>AT-QSFPSR<br>AT-QSFPSR4             | G-3CU QSFP+-SFP+ブレークアウトダイレクトアタッチケーブル(3m)<br>QSFP+ダイレクトアタッチケーブル(1m)<br>QSFP+ダイレクトアタッチケーブル(3m)<br>40GBASE-LR4(2連LC)<br>40GBASE-SR4(MPO)<br>40GBASE-SR4(MPO)                |
| 0 | AT-QSFPSR用光フ<br>ET2-MP012-1<br>ET2-MP012-5<br>ET3-MP008-4LC-5                                                 | <b>ァイバーケーブル</b><br>光ファイバーケーブル (1m)<br>光ファイバーケーブル (5m)<br>5 ブレークアウト光ファイバーケーブル (5m)                                                                                        |

ET3-MP008-4LC-10 ブレークアウト光ファイバーケーブル(10m)

# 1.3 各部の名称と働き

## 前面

AT-x550-18XTQ

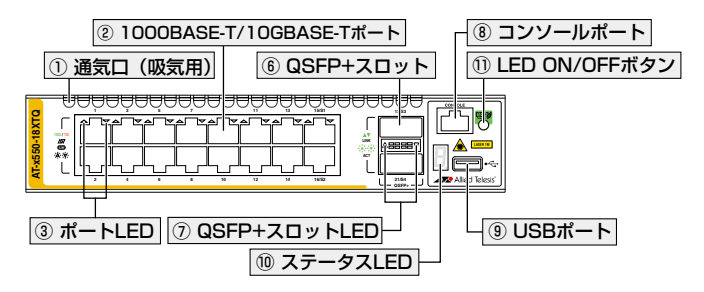

AT-x550-18XSQ

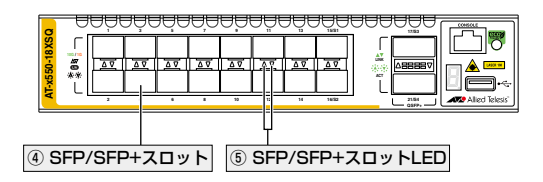

#### ① 诵気口(吸気用)

本製品内部に空気を取り入れるための穴です。

本製品は前面から空気を取り入れ、背面から排出します。背面側に搭載されたファンに よって、本製品内部を冷却します。

ľ 通気口をふさいだり、周囲に物を置いたりしないでください。 注意

#### ② 1000BASE-T/10GBASE-Tポート

UTP/ScTP(一括シールド付きツイストペア)ケーブルを接続するコネクター(RJ-45) です。ケーブルは1000BASE-Tの場合はエンハンスド・カテゴリー5以上のUTPケー ブルを、10GBASE-Tの場合はカテゴリー6のUTP/ScTPケーブル、カテゴリー6Aの ScTPケーブルのいずれかを使用します。

接続先のポートの種類 (MDI/MDI-X) にかかわらず、ストレート / クロスのどちらのケーブルタイ プでも使用することができますが、不要なトラブルを避けるため、ストレートタイプを使用するこ とをおすすめします。通信モードは、デフォルトでオートネゴシエーションが設定されています。 その他、スタック接続時の耐障害性リンク(レジリエンシーリンク)用としても使用する ことができます。

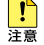

1000M/10Gでの通信のみサポートしています。100Mで使用することはできませんのでご 注意注意注意注意ださい。

⑧照 39ページ「ネットワーク機器を接続する」

## 1.3 各部の名称と働き

#### ③ ポートLED

1000BASE-T/10GBASE-Tポートと接続先の機器の通信状況を表示するLED ランプです。

○ L/A (Link/Activity)

通信速度(1000Mbps、10Gbps)、接続先の機器とのリンク、パケットの送受信を 表します。

ポートLEDは、LED ON/OFFボタンによって点灯させないように設定することもできます(エコLED機能)。

#### ④ SFP/SFP+スロット

オプション(別売)のSFP/SFP+モジュールを装着するスロットです。16個のSFP/ SFP+スロットがあり、各ポートで1000Mbps、10Gbpsの通信速度をサポートします。 その他、スタック接続時の耐障害性リンク(レジリエンシーリンク)用としても使用する ことができます。

 AT-SP10Tを使用する場合は、上下左右に隣接するSFP/SFP+スロットを空きスロットにして 注意 ください。全SFP/SFP+スロットのうち、半数のSFP/SFP+スロットにのみ搭載可能です(最大 8個)。

|参照||32ページ「SFP/SFP+モジュールを取り付ける」

#### ⑤ SFP/SFP+スロットLED

SFP/SFP+スロットの状態を表示するLEDです。

 $\bigcirc$  L/A (Link/Activity)

通信速度 (1000Mbps、10Gbps)、接続先の機器とのリンク、パケットの送受信を 表します。

SFP/SFP+スロットLEDは、LED ON/OFFボタンによって点灯させないように設定す ることもできます(エコLED 機能)。

#### ⑥ QSFP+スロット

オプション (別売)のQSFP+モジュールを装着するスロットです。2個のQSFP+スロットがあり、ポート番号は17,21です。1スロットあたり10Gbps×4ポート分を割り当 て可能なため、各スロットには4ポートのうち先頭の番号が振られています。

QSFP+スロットはバーチャルシャーシスタック(VCS)機能によるスタック接続用ポート、拡張用の40Gbpsスイッチポート、または10Gbps×4スイッチポートとして使用することができます。

QSFP+スロットをスタック接続用ポートとして使用する場合は、各ポートで40Gbpsの 通信速度をサポートします。

QSFP+スロットをスイッチポートとして使用する場合は、CLI上でVCS機能を無効に設定してください。VCS機能の初期設定は有効で、有効・無効の設定変更時はシステムの再起動が必要になります。VCS機能を無効に設定すると、QSFP+スロットは40Gbpsスイッチポートとして動作します。10Gbps×4スイッチポートとして使用する場合は、CLI上で追加の設定が必要です。

VCS機能有効時はスタックポート3(S3),4(S4)となり、複数のスイッチをリング上に 接続するためのポートとして動作します。

スタックポートとして使用する場合は、オプション(別売)のスタックモジュールを装着 してください。1つのVCSグループ内で、異なるスタックモジュール、スタックケーブ ルを混在させることができます。

また、1つのVCSグループ内で、CentreCOM x550シリーズの各機種を混在させること もできます。CentreCOM x550シリーズ製品は以下のとおりです。

- AT-x550-18XTQ
- · AT-x550-18XSQ

VCSに関する詳細な情報は、弊社ホームページに掲載の「コマンドリファレンス」に記載されて います。ご使用の際は、必ず「コマンドリファレンス」の「バーチャルシャーシスタック(VCS)」 をお読みになり内容をご確認ください。

- 42ページ「スタック接続をする」

# 1.3 各部の名称と働き

#### ⑦ QSFP+スロット LED

QSFP+スロットの状態を表示するLEDです。

#### $\bigcirc$ L/A (Link/Activity)

接続先の機器とのリンク、パケットの送受信を表します。

QSFP+スロットLEDは、LED ON/OFFボタンによって点灯させないように設定することもできます(エコLED機能)。

#### ⑧ コンソールポート

コンソールを接続するコネクター (RJ-45)です。 ケーブルはオプション (別売) のコンソールケーブル [CentreCOM VT-Kit2 plus] また は 「CentreCOM VT-Kit2]を使用してください。

⑧ 45ページ「コンソールを接続する」

#### ⑨ USBポート

USBメモリーを接続するためのUSB 2.0のポートです。 ファームウェアファイルや設定ファイルの持ち運び、バックアップ、インストールに使 います。

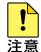

・ ご使用の際には、お客様の使用環境で事前に検証を行ったうえで導入してください。

注意 · USBメモリー以外のものを接続しないでください。USB延長ケーブルやUSBハブを介した 接続は動作保証をいたしませんのでご注意ください。

#### 10 ステータスLED

本製品全体の状態を表示する7セグメントとドットのLEDランプです。7セグメント LEDの点灯で、下記に示す内容のほか、本製品への電源供給状態が確認できます。

○ 8.(7セグメントとドットの全点灯) 本製品の記動を表します。

 $\bigcirc \mathsf{F}$ 

本製品の異常を表します。

○0~8\*

VCSのスタックメンバー IDを表します。0(ゼロ)はVCS機能が無効であることを 意味します。

※ ファームウェアのバージョンにより、スタック可能な最大台数など、サポート対象となる機能の範囲が 異なる場合がありますので、詳細は「コマンドリファレンス」でご確認ください。

○ .(ドットの点灯と点滅)

USBメモリーの使用状況を表します。

○・(横3セグメントのいずれかの点灯)
 LED ON/OFFボタンによってLED OFFに設定されているとき、スタックメンバーの役割(マスターかスレーブ)、またはVCS機能の無効状態を表します。
 また、横3セグメントのいずれかの点灯によって、LED OFF設定時でも本製品への電源供給を確認できます。

VCSに関する詳細な情報は、弊社ホームページに掲載の「コマンドリファレンス」に記載されて います。ご使用の際は、必ず「コマンドリファレンス」の「バーチャルシャーシスタック(VCS)」 をお読みになり内容をご確認ください。

#### ① LED ON/OFF ボタン

LEDの点灯・消灯を切り替えるボタンです。

LEDによる機器監視が不要なときに、LEDを消灯させることで、電力消費を抑えて省エネの効果を得ることができます(エコLED)。

ボタンを押すと、ステータスLED(7セグメントLEDの横セグメント)を除くすべての LEDが消灯します。

VCSによるスタック構成時には、1台のスイッチによるボタンの操作で、VCSグループの全メンバーのLED ON/OFFを制御できます。

なお、本ボタンによる点灯・消灯の切り替えは、設定ファイルには反映されません。

## 1.3 各部の名称と働き

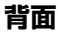

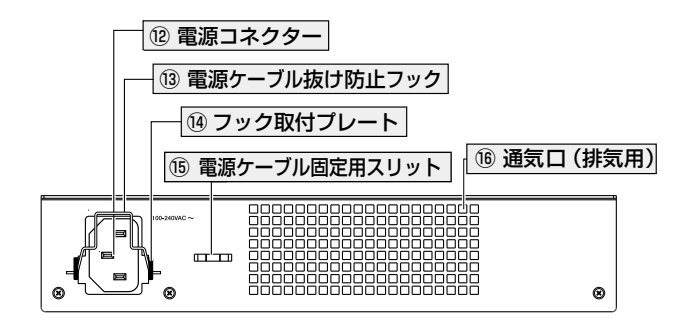

#### 12 電源コネクター

電源ケーブルを接続するコネクターです。

同梱の電源ケーブルはAC100V用です。AC200Vでご使用の場合は、設置業者にご相談 ください。

47ページ「電源ケーブルを接続する」

#### 13 電源ケーブル抜け防止フック

電源ケーブルの抜け落ちを防止する金具です。 ご購入時には、フックは取り外された状態で同梱されています。

47ページ「電源ケーブルを接続する」

#### ⑭ フック取付プレート

電源ケーブル抜け防止フックを取り付けるプレートです。

47ページ「電源ケーブルを接続する」

#### 15 電源ケーブル固定用スリット

電源ケーブルを結束バンドで固定するためのスリットです。

◎ 47ページ「電源ケーブルを接続する」

#### 16 通気口(排気用)

20

本製品内部の空気を排出するための穴です。本製品は前面から空気を取り入れ、背面から排出します。背面側に搭載されたファンによって、本製品内部を冷却します。

通気口をふさいだり、周囲に物を置いたりしないでください。

側面

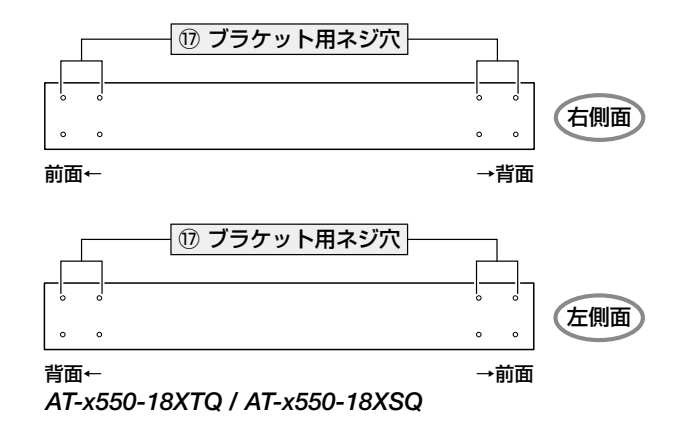

17 ブラケット用ネジ穴

19インチラックマウントキットのブラケットを取り付けるためのネジ穴です。 ネジ穴は前面側と背面側の2か所にあり、どちらにでもブラケットが取り付けられます。

28ページ「19インチラックに取り付ける」

# 1.4 LED 表示

本体前面には、本製品全体や各ポートの状態を示すLEDが付いています。

## ポート LED

#### AT-x550-18XTQ

1000BASE-T/10GBASE-Tポートの状態を表します。

| LED | 色 | 状態 | 表示内容                                 |
|-----|---|----|--------------------------------------|
| L/A | 緑 | 点灯 | 10Gbps でリンクが確立しています。                 |
|     |   | 点滅 | 10Gbps でパケットを送受信しています。               |
|     | 橙 | 点灯 | 1000Mbpsでリンクが確立しています。                |
|     |   | 点滅 | 1000Mbpsでパケットを送受信しています。              |
|     |   | 消灯 | リンクが確立していません。                        |
|     | _ |    | LED ON/OFFボタンによって LED OFF に設定されています。 |

## SFP/SFP+ スロット LED

#### AT-x550-18XSQ

SFP/SFP+スロットの状態を表します。

| LED | 色 | 状態 | 表示内容                               |
|-----|---|----|------------------------------------|
|     | 緑 | 点灯 | 10Gbpsでリンクが確立しています。                |
|     |   | 点滅 | 10Gbps でパケットを送受信しています。             |
| 1/0 | 橙 | 点灯 | 1000Mbpsでリンクが確立しています。              |
| L/A |   | 点滅 | 1000Mbpsでパケットを送受信しています。            |
|     | _ | 消灯 | リンクが確立していません。                      |
|     |   |    | LED ON/OFFボタンによってLED OFFに設定されています。 |

## QSFP+ スロット LED

#### AT-x550-18XTQ / AT-x550-18XSQ

QSFP+スロットの状態を表します。

| LED   | 色  | 状態 | 表示内容                               |
|-------|----|----|------------------------------------|
|       | 纪  | 点灯 | リンクが確立しています。                       |
| 1 / 4 | 邧氺 | 点滅 | パケットを送受信しています。                     |
| LA    |    | 消灯 | リンクが確立していません。                      |
|       |    |    | LED ON/OFFボタンによってLED OFFに設定されています。 |

## ステータス LED

7セグメントとドットのLEDで本製品全体の状態を表します。

| LED                                  | 色   | 状態               | 表示内容                                                                                                    |  |  |
|--------------------------------------|-----|------------------|----------------------------------------------------------------------------------------------------|--|--|
| 7セグメントを使用した表示(本製品への電源供給と以下の内容を表します。) |     |                  |                                                                                                    |  |  |
|                                      | 緑   | 点灯               | VCS 機能が無効で、単体で動作しています。                                                                                                    |  |  |
| 123<br>456<br>18                     | 緑   | 点灯               | VCS 機能が有効で、スタックメンバーとして動作しています。<br>数字はスタックメンバー ID を表します。*1                                                                                                    |  |  |
| F                                    | 緑   | 点灯 <sup>*2</sup> | ファンまたは内部温度に異常があります。                                                                                                    |  |  |
| 8.8.8                                | 緑   | 点灯               | LED ON/OFFボタンによってLED OFFに設定されています(LED<br>OFF 設定時でも、電源供給確認のため本LEDだけは点灯します)。<br>横3セグメントで、以下の状態を表します。<br>上:スタックメンバーのマスターとして動作しています。<br>中:VCS機能が無効で、単体で動作しています。<br>下:スタックメンバーのスレーブとして動作しています。 |  |  |
| ドットを使用した                             | :表示 |                  |                                                                                                    |  |  |
|                                      |     | 点滅               | USBメモリー接続時、USBメモリーに対してファイルの書き込み<br>/読み出しが行われています。                                                                                                    |  |  |
|                                      | 緑   | 点灯               | USBメモリーが接続されています。                                                                                                    |  |  |
| •                                    |     | 消灯               | LED ON/OFFボタンによってLED OFFに設定されています。                                                                                                    |  |  |
|                                      |     |                  | USBメモリーが接続されていません。                                                                                                    |  |  |
| フセグメントとドットを使用した表示                    |     |                  |                                                                                                    |  |  |
| B                                    | 緑   | 点灯               | 本製品が起動しています。                                                                                                    |  |  |
|                                      | _   | 消灯               | 本製品に電源が供給されていません。                                                                                                    |  |  |

- ※1 ファームウェアのバージョンにより、スタック可能な最大台数など、サポート対象となる機能の範 囲が異なる場合がありますので、詳細は「コマンドリファレンス」でご確認ください。
- ※2 「F」の点灯は、VCS機能の無効を示す「O」、スタックメンバー IDを示す「1~8」のいずれかと、約 1秒間ずつ交互に表示されます。

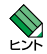

、VCS に関する詳細な情報は、弊社ホームページに掲載の「コマンドリファレンス」 に記載されて ビス います。ご使用の際は、必ず「コマンドリファレンス」の「バーチャルシャーシスタック (VCS)」 をお読みになり内容をご確認ください。

# 2

# 設置と接続

この章では、本製品の設置方法と機器の接続について説明しています。

#### 設置方法を確認する 2.1

本製品は次の方法による設置ができます。

- ゴム足による水平方向の設置  $\bigcirc$ 本製品を卓上や棚などの水平な場所に設置する場合は、底面のゴム足を使用して設 置してください。ゴム足は、本製品への衝撃を吸収したり、本製品の滑りや設置面 の傷付きを防止したりします。
- $\bigcirc$ ラックマウントキットによる19インチラックへの設置
- 壁設置ブラケットによる壁面への設置

▶ 弊社指定品以外の設置金具を使用した設置を行わないでください。また、本書に記載されてい  $\sim$ ない方法による設置を行わないでください。不適切な方法による設置は、火災や故障の原因と なります。

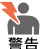

▶● 水平方向以外に設置した場合、「取り付け可能な方向」 であっても、水平方向に設置した場合に 比べほこりがたまりやすくなる可能性があります。定期的に製品の状態を確認し、異常がある 場合にはただちに使用をやめ、弊社サポートセンターにご連絡ください。

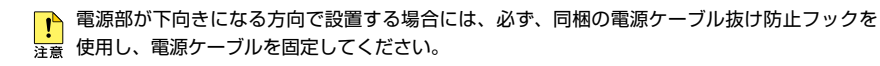

▶ 製品に関する最新情報は弊社ホームページにて公開しておりますので、設置の際は、付属のマ □ ニュアルとあわせてご確認のうえ、適切に設置を行ってください。

## 設置するときの注意

本製品の設置や保守をはじめる前に、必ず4ページ「安全のために」をよくお読みください。 設置については、次の点にご注意ください。

- 電源ケーブルや各メディアのケーブルに無理な力が加わるような設置は避けてください。
- テレビ、ラジオ、無線機などのそばに設置しないでください。
- 充分な換気ができるように、本製品の通気口をふさがないように設置してください。
- 傾いた場所や不安定な場所に設置しないでください。
- 底面を上にして設置しないでください。
- 本製品の上に物を置かないでください。
- 直射日光の当たる場所、多湿な場所、ほこりの多い場所に設置しないでください。
- 本製品は屋外ではご使用になれません。
- コネクターの端子にさわらないでください。静電気を帯びた手(体)でコネクターの端子に触れると静電気の放電により故障の原因になります。

# 2.2 19 インチラックに取り付ける

本製品は同梱の19インチラックマウントキットを使用して、EIA規格の19インチラック に取り付けることができます。

必ず下図の○の方向に設置してください。

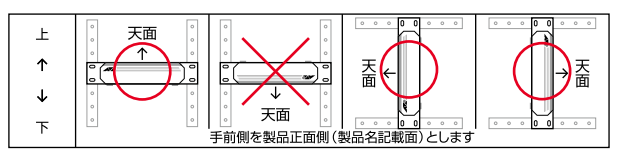

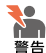

・必ず〇の方向に設置してください。それ以外の方向に設置すると、正常な放熱ができなくなり、火災や故障の原因となります。

- ・ ブラケットおよびブラケット用ネジは必ず同梱のものを使用してください。同梱以外のネジ などを使用した場合、火災や感電、故障の原因となることがあります。
- ・本製品を19インチラックへ取り付ける際は適切なネジで確実に固定してください。固定が 不充分な場合、落下などにより重大な事故が発生する恐れがあります。
- ・本製品を接地された19インチラックに搭載するときは、電源のアースは19インチラックと 同電位の場所から取るようにしてください。
- 1 電源ケーブルや各メディアのケーブルをはずします。
- 2 本体底面の四隅にリベットで止められているゴム足をはずします。 リベットの頭とゴム足の隙間に小型のマイナスドライバーを差し込み、リベットの 頭をこじって頭を1~2mm抜いてください。固定が解除され、ゴム足がはずれます。

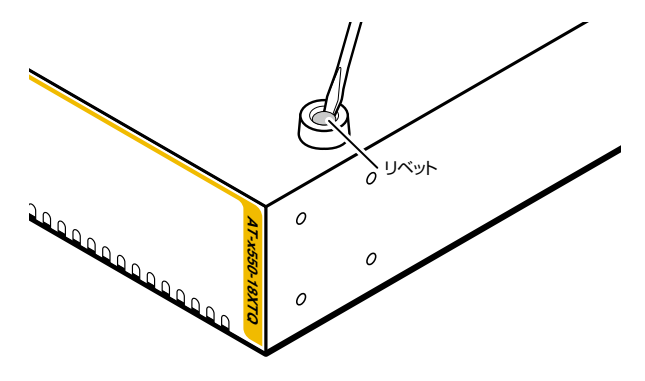

3 ハンドルを取り付ける場合は、同梱のM3×6mmなベネジを使用してブラケットに ハンドルを取り付けます。

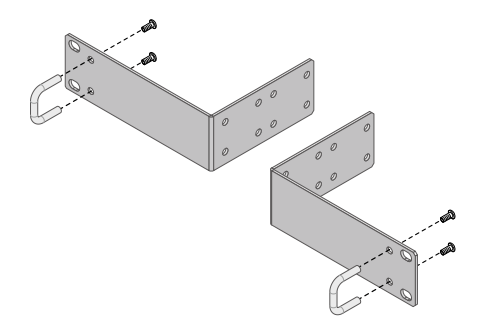

4 同梱のM4×6mmトラスネジを使用して、本体両側面にプラケットを取り付けます。

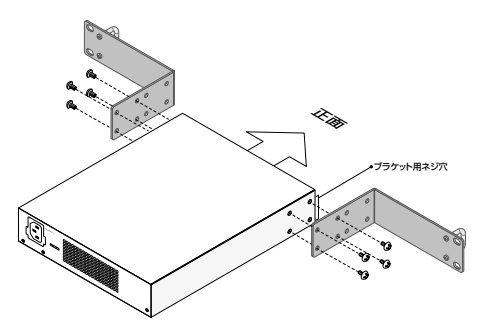

5 ラックに付属のネジを使用して、19インチラックに本製品を取り付けます。

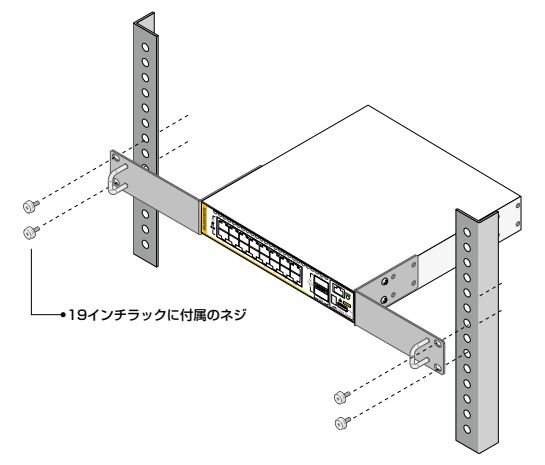

# 2.2 19インチラックに取り付ける

#### ゴム足の取り付け

1 本体底面の四隅のゴム足用穴に、ゴム足のピンを挿入します。

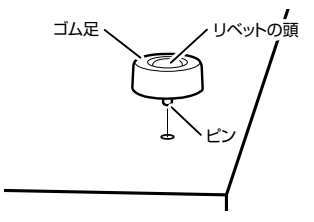

2 指でリベットの頭を押し込みます。リベットの先端が広がり、穴から抜けなくなります。

# 2.3 オプションを利用して設置する

本製品は以下のオプション(別売)を使用してEIA規格の19インチラックや壁面に取り付けることができます。取り付け方法については、各オプションに付属の取扱説明書を参照してください。ここではオプションを使用する上での注意点のみ説明します。

○ ラックマウントキット「AT-RKMT-J15」を使用して19インチラックに取り付ける。

○ 壁設置ブラケット「AT-BRKT-J24」を使用して壁面に取り付ける。

## 19 インチラックマウントキットを使用する場合

必ず下図の○の方向に設置してください。

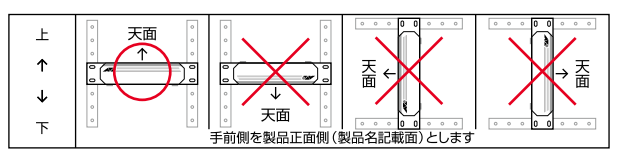

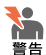

必ず〇の方向に設置してください。それ以外の方向に設置すると、正常な放熱ができなくなり、火災や故障の原因となります。

- ・本製品をオプションの19インチラックマウントキットを使用して19インチラックに取り付ける際は、適切なネジで確実に固定してください。固定が不充分な場合、落下などにより重大な事故が発生する恐れがあります。
- ・本製品へのラックマウントキットの取り付けは、ラックマウントキットの取扱説明書に従っ て正しく行ってください。指定以外のネジなどを使用した場合、火災や感電、故障の原因と なることがあります。
- ・本製品を接地された19インチラックに搭載するときは、電源のアースは19インチラックと 同電位の場所から取るようにしてください。

### 壁設置ブラケットを使用する場合

必ず下図の○の方向に設置してください。

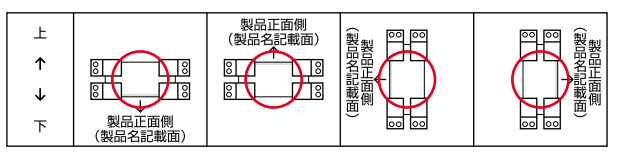

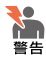

- ・ 必ず〇の方向に設置してください。それ以外の方向に設置すると、正常な放熱ができなくなり、火災や故障の原因となります。
- ・ 壁設置ブラケットを使用して壁面に取り付ける際は、適切なネジで確実に固定してください。 固定が不充分な場合、落下などにより重大な事故が発生する恐れがあります。

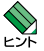

- 壁設置ブラケットに取り付け用ネジは同梱されていません。別途ご用意ください。
- 🥇 壁設置ブラケットを使用する際は、本製品からゴム足をはずした状態で設置してください。

# 2.4 SFP/SFP+ モジュールを取り付ける

(AT-x550-18XSQ) SFP/SFP+モジュールの取り付けかたを説明します。SFP/SFP+ モジュールのインストレーションガイドも合わせてご覧ください。本製品にはオプショ ン(別売)で以下のモジュールが用意されています。

#### SFP/SFP+スロットで使用可能なモジュール

| SFPモジュール               |                              |
|------------------------|------------------------------|
| AT-SPTXa <sup>*1</sup> | 1000BASE-T (RJ-45)           |
| AT-SPSX                | 1000BASE-SX(2連LC)            |
| AT-SPSX2               | 1000M MMF(2km)(2連LC)         |
| AT-SPLX10              | 1000BASE-LX(2連LC)            |
| AT-SPLX40              | 1000M SMF(40km)(2連LC)        |
| SFP+モジュール              |                              |
| AT-SP10SR              | 10GBASE-SR(2連LC)             |
| AT-SP10LR              | 10GBASE-LR(2連LC)             |
| AT-SP10ER40/I          | 10GBASE-ER(2連LC)             |
| AT-SP10ZR80/I          | 10G SMF(80km)(2連LC)          |
| AT-SP10T               | 1000BASE-T/10GBASE-T (RJ-45) |
| AT-SP10TW1             | SFP+ダイレクトアタッチケーブル(1m)        |
| AT-SP10TW3             | SFP+ダイレクトアタッチケーブル (3m)       |

※1 10/100Mbps通信は未サポート。

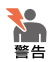

静電気の放電を避けるため、各モジュール取り付け・取り外しの際には、ESDリストストラップをするなど静電防止対策を行ってください。

- ・ SFP/SFP+モジュールはクラス1レーザー製品です。本製品装着時に光ファイバーケーブル やコネクターをのぞきこまないでください。目に傷害を被る場合があります。
- SFP+ダイレクトアタッチケーブルを介して接続される機器のアースは、必ず同電位の場所 に接続するようにしてください。アースの電位が異なる機器同士をダイレクトアタッチケー ブルで接続すると、ショートや故障の原因となる恐れがあります。

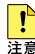

・弊社販売品以外のSFP/SFP+モジュールでは動作保証をいたしませんのでご注意ください。

- 注意 SFP+ダイレクトアタッチケーブルは、弊社製品同士の接続のみをサポートしています。 他社製品と接続する場合は、AT-SP10SR、AT-SP10LR、AT-SP10ER40/I、AT-SP10ZR80/Iのいずれかを用いて、事前に充分な検証を行ったうえで接続するようにして ください。
  - ・ SFP/SFP+モジュールを取り外してから再度取り付ける場合は、しばらく間をあけてください。
  - AT-SP10Tを使用する場合は、上下左右に隣接するSFP/SFP+スロットを空きスロットにしてください。全SFP/SFP+スロットのうち、半数のSFP/SFP+スロットにのみ搭載可能です(最大8個)。

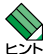

- SFP/SFP+モジュールの仕様については、SFP/SFP+モジュールに付属のインストレーションガイドを参照してください。
- SFP/SFP+モジュールはホットスワップ対応のため、取り付け・取り外しの際に、本体の電源 を切る必要はありません。異なる種類(型番)のモジュールへのホットスワップも可能です。
- ・ SFP/SFP+モジュールには、スロットへの固定・取り外し用にハンドルが付いているタイプ とボタンが付いているタイプがあります。形状は異なりますが、機能的には同じものです。

## SFP/SFP+ モジュールの取り付けかた

#### 取り付け

#### $\bigcirc$ SFP/SFP+モジュール

1 SFP/SFP+モジュールの両脇を持ってスロットに差し込み、カチッとはまるまで 押し込みます。ハンドルが付いているタイプはハンドルを上げた状態で差し込んで ください。

奇数番号のスロット(上段)は各モジュールを下図で示す向きに装着してください。偶数番号のスロット(下段)では装着する向きが上下逆になります(次の図は AT-x550-18XSQのポート13に差し込む例)。

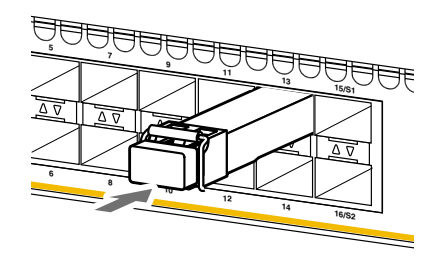

**2** 各モジュールに付いているダストカバーをはずします。

# 2.4 SFP/SFP+ モジュールを取り付ける

#### ○SFP+ダイレクトアタッチケーブル

ダイレクトアタッチケーブルのコネクターの両脇を持ってスロットに差し込み、カ チッとはまるまで押し込みます。このとき、SFP/SFP+スロットにプルタブが巻 き込まれないように注意してください。 奇数番号のスロット(上段)は各モジュールを下図で示す向きに装着してください。偶数番号のスロット(下段)では装着する向きが上下逆になります(次の図は AT-x550-18XSQのポート13に差し込む例)。

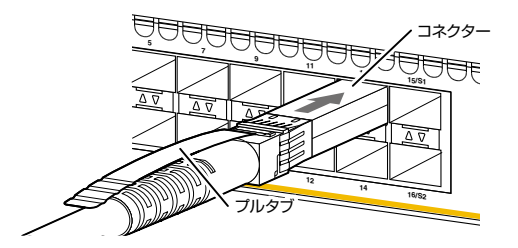

2 同様の手順で、ケーブルの反対側のコネクターを、もう1台の機器のSFP/SFP+ スロットに接続します。

#### 取り外し

#### ○SFP/SFP+モジュール

- **1** 各ケーブルをはずします。
- 2 ボタンが付いているタイプはボタンを押し、ハンドルが付いているタイプはハンド ルを下げたあと、手前に引いてスロットへの固定を解除します。
- 3 SFP/SFP+モジュールの両脇を持ってスロットから引き抜きます。

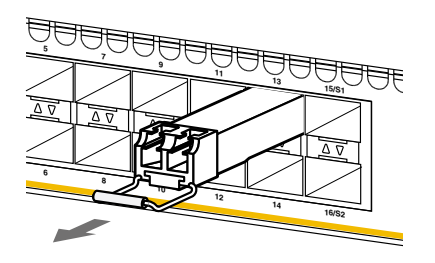

#### ○SFP+ダイレクトアタッチケーブル

- ダイレクトアタッチケーブルのコネクター上部のプルタブを持って、SFP/SFP+ スロットから手前にまっすぐ引き抜きます。
- 2 同様の手順で、ケーブルの反対側のコネクターをSFP/SFP+スロットから引き抜きます。

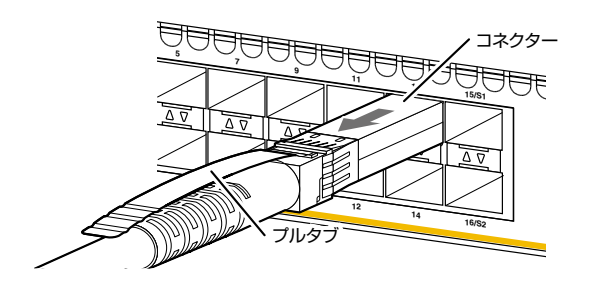

# 2.5 QSFP+ モジュールを取り付ける

QSFP+モジュールの取り付けかたを説明します。 QSFP+モジュールのインストレーションガイドも合わせてご覧ください。 本製品にはオブション(別売)で以下のモジュールが用意されています。

#### QSFP+スロットで使用可能なモジュール

| QSFP+モジュール             |                            |  |  |  |
|------------------------|----------------------------|--|--|--|
| AT-QSFPSR              | 40GBASE-SR4 (MPO)          |  |  |  |
| AT-QSFPSR4             | 40GBASE-SR4 (MPO)          |  |  |  |
| AT-QSFPLR4             | 40GBASE-LR4(2連LC)          |  |  |  |
| AT-QSFP1CU             | QSFP+ダイレクトアタッチケーブル(1m)     |  |  |  |
| AT-QSFP3CU             | QSFP+ダイレクトアタッチケーブル(3m)     |  |  |  |
|                        | QSFP+-SFP+ブレークアウトダイレクトアタッチ |  |  |  |
| AT-031 F-431 F 100-300 | ケーブル (3m)                  |  |  |  |
| AT-QSFPSR用 光ファイバーケーブル  |                            |  |  |  |
| ET2-MP012-1            | 光ファイバーケーブル (1m) *1         |  |  |  |
| ET2-MP012-5            | 光ファイバーケーブル (5m) *1         |  |  |  |
| ET3-MP008-4LC-5        | ブレークアウト光ファイバーケーブル (5m) *1  |  |  |  |
| ET3-MP008-4LC-10       | ブレークアウト光ファイバーケーブル (10m) *1 |  |  |  |

※1 AT-QSFPSR4での使用はサポート対象外です。

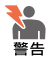

・静電気の放電を避けるため、QSFP+モジュールの取り付け・取り外しの際には、ESDリストストラップをするなど静電防止対策を行ってください。

- AT-QSFPSR4、AT-QSFPLR4はクラス1レーザー製品、AT-QSFPSRはクラス1Mレー ザー製品です。本製品装着時に光ファイバーケーブルやコネクターをのぞきこまないでくだ さい。特に、光学機器 (ルーペ、拡大鏡など)を用いてレーザー光を観察すると、目に傷害を 被る場合があります。
- ・QSFP+ダイレクトアタッチケーブル、QSFP+-SFP+ブレークアウトダイレクトアタッチ ケーブル(以下、ダイレクトアタッチケーブル)を介して接続される機器のアースは、必ず同 電位の場所に接続するようにしてください。異なる19インチラックに設置されている場合 は、各ラックのアースが同電位であることを確認してください。ラックのアース接続先が不 明な場合はラック同士が同電位になるように線材などでラック同士を接続してください。ダ イレクトアタッチケーブルでアースの電位が異なる機器同士を接続すると、ダイレクトアタ ッチケーブルに過電流が流れ、発煙や発火の恐れがあります。
- ・弊社販売品以外のQSFP+モジュール、ブレークアウト光ファイバーケーブルでは動作保証 <sup>注音</sup>をいたしませんのでご注意ください。
  - AT-QSFPSRを10Gbps×4スイッチポートとして使用する場合は、弊社販売品のブレー クアウト光ファイバーケーブル「ET3-MP008-4LC-5/10」をご使用ください。
  - · QSFP+モジュールを取り外してから再度取り付ける場合は、しばらく間をあけてください。
  - QSFP+ダイレクトアタッチケーブルは、弊社製品同士の接続のみをサポートしています。
     他社製品と接続する場合は、AT-QSFPSR、AT-QSFPSR4、またはAT-QSFPLR4を用いて、
     事前に充分な検証を行ったうえで接続するようにしてください。
  - QSFP+-SFP+ブレークアウトダイレクトアタッチケーブルのQSFP+コネクター側は、弊社製品での使用のみをサポートしています。接続製品についての詳細は、弊社ホームページをご参照ください。

36
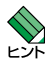

- QSFP+モジュールの仕様については、QSFP+モジュールに付属のインストレーションガイ ドを参照してください。
- ・ QSFP+モジュールはホットスワップ対応のため、取り付け・取り外しの際に、本体の電源を 切る必要はありません。
- ・QSFP+モジュールには、スロットへの取り付け・取り外し用にハンドルが付いているタイプと ブルタブが付いているタイプがあります。形状は異なりますが、機能的には同じものです。
- ・QSFP+スロットはVCS用のスタックポートとして使用でき、CLI上でVCS機能を有効に設 定するとスタックポートに、無効に設定すると拡張用の40Gbpsスイッチポートになります。 また、10Gbps×4スイッチポートとして使用する場合は、CLI上で追加の設定が必要にな ります。VCS機能の初期設定は有効で、有効・無効の設定変更時はシステムの再起動が必要 になります。

# QSFP+ モジュールの取り付けかた

#### 取り付け

- QSFP+モジュールの両脇を持ってスロットに差し込み、カチッとはまるまで押し込みます。ハンドルが付いているタイプはハンドルを上げた状態で差し込んでください。このとき、プルタブが付いているタイプはQSFP+スロットにプルタブが巻き込まれないように注意してください。どのQSFP+スロットでもQSFP+モジュールを装着する向きは同じです。
- **2** QSFP+コネクターに付いているダストカバーをはずします。

↓ QSFP+モジュールに光ファイバーケーブルを接続した状態でQSFP+モジュールを装着せず、 ☆ず、QSFP+モジュールをスロットに装着後、光ファイバーケーブルを接続してください。

#### 取り外し

- **1** 光ファイバーケーブルをはずします。
- 2 ハンドルが付いているタイプはハンドルを下げたあと、手前に引いてQSFP+スロットへの固定を解除します。次にハンドルまたはQSFP+モジュールの両脇を持ってスロットから引き抜きます。

プルタブが付いているタイプはQSFP+コネクター上部のプルタブを持って、 QSFP+スロットから手前にまっすぐ引き抜きます。

# QSFP+ ダイレクトアタッチケーブル、QSFP+-SFP+ ブレークアウ トダイレクトアタッチケーブルの取り付けかた

#### 取り付け

- 1 QSFP+モジュールの両脇を持ってスロットに差し込み、カチッとはまるまで押し込みます。このとき、QSFP+スロットにプルタブが巻き込まれないように注意してください。どのQSFP+スロットでもQSFP+コネクターを装着する向きは同じです。
- 2 同様の手順で、ケーブルの反対側のQSFP+コネクター(QSFP+ダイレクトアタ ッチケーブル)、SFP+コネクター(QSFP+-SFP+ブレークアウトダイレクトアタ ッチケーブル)を、もう1台の機器のQSFP+スロットまたはSFP+スロットに接続 します。

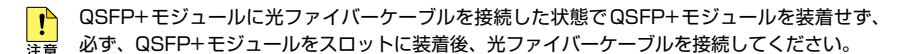

#### 取り外し

- QSFP+コネクター上部のプルタブを持って、QSFP+スロットから手前にまっす ぐ引き抜きます。
- 2 同様に、ケーブルの反対側のQSFP+コネクター(QSFP+ダイレクトアタッチケ ーブル)、SFP+コネクター(QSFP+-SFP+ブレークアウトダイレクトアタッチケ ーブル)をQSFP+スロットまたはSFP+スロットから引き抜きます。

# 2.6 ネットワーク機器を接続する

本製品にコンピューターや他のネットワーク機器を接続します。

# ケーブル

使用ケーブルと最大伝送距離は以下のとおりです。

| ポート                                                                      | 使用ケーブル                             | 最大伝送距離                    |
|--------------------------------------------------------------------------|------------------------------------|---------------------------|
| 1000BASE-T<br>• AT-x550-18XTQ<br>• AT-SPTXa <sup>**1</sup><br>• AT-SP10T | UTPエンハンスド・カテゴリー 5以上                | 100m                      |
| 1000BASE-SX                                                              | GI 50/125マルチモードファイバー               | 550m<br>(伝送帯域500MHz·km時)  |
| · AT-SPSX                                                                | GI 62.5/125マルチモードファイバー             | 275m<br>(伝送帯域200MHz·km時)  |
| 長距離用1000Mbps光                                                            | GI 50/125マルチモードファイバー               | 1 km                      |
| · AT-SPSX2                                                               | GI 62.5/125 マルチモードファイバー            | 2km                       |
|                                                                          | シングルモードファイバー(ITU-T G.652準拠)        | 10km                      |
| 1000DA3E-LA                                                              | GI 50/125マルチモードファイバー <sup>*2</sup> | 550m                      |
|                                                                          | GI 62.5/125マルチモードファイバー*2           | (伝送帯域500MHz·km時)          |
| 長距離用 1000Mbps光<br>・ <i>AT-SPLX40</i>                                     | シングルモードファイバー(ITU-T G.652準拠)        | 40km                      |
|                                                                          | UTPカテゴリー 6                         | 55m                       |
| 10GBASE-1                                                                | ScTP (一括シールド付きツイストペア) カテゴリー 6      | 100m                      |
|                                                                          | ScTP (一括シールド付きツイストペア) カテゴリー 6A     | 100m                      |
|                                                                          | UTPカテゴリー 6A                        |                           |
| • AT-SP10T *3. *4                                                        | ScTP (一括シールド付きツイストペア) カテゴリー 6A     | 20m                       |
|                                                                          | ScTP (一括シールド付きツイストペア) カテゴリー 7      |                           |
|                                                                          |                                    | 66m<br>(伝送帯域400MHz·km時)   |
|                                                                          | GI 50/125マルチモードファイバー               | 82m<br>(伝送帯域500MHz·km時)   |
| 10GBASE-SR<br>• AT-SP10SR                                                |                                    | 300m<br>(伝送帯域2000MHz·km時) |
|                                                                          |                                    | 26m<br>(伝送帯域160MHz·km時)   |
|                                                                          |                                    | 33m<br>(伝送帯域200MHz·km時)   |
| 10GBASE-LR<br>• AT-SP10LR                                                | シングルモードファイバー<br>(ITU-T G.652 準拠)   | 10km                      |
| 10GBASE-ER<br>• AT-SP10ER40/I                                            | シングルモードファイバー<br>(ITU-T G.652準拠)    | 40km                      |

| ポート                                   | 使用ケーブル                                 |            | 最大伝送距離                    |
|---------------------------------------|----------------------------------------|------------|---------------------------|
| 長距離用10Gbps光<br>・ <i>AT-SP10ZR80/I</i> | シングルモードファイバー<br>(ITU-T G.652準拠)        |            | 80km                      |
| SFP+ダイレクトアタッチク                        | テーブル                                   |            |                           |
| AT-SP10TW1                            |                                        |            | lm                        |
| AT-SP10TW3                            |                                        |            | Зm                        |
|                                       |                                        | OM2        | 30m<br>(伝送帯域500MHz·km時)   |
| 40GBASE-SR4<br>• AT-QSFPSR            | GI 50/125<br>マルチモードファイバー <sup>*⁵</sup> | ОМЗ        | 100m<br>(伝送帯域2000MHz·km時) |
|                                       |                                        | OM4        | 150m<br>(伝送帯域4700MHz·km時) |
| 40GBASE-SR4                           | GI 50/125<br>マルチモードファイバー               | ОМЗ        | 100m<br>(伝送帯域2000MHz·km時) |
| · AT-QSFPSR4                          |                                        | OM4        | 150m<br>(伝送帯域4700MHz·km時) |
| 40GBASE-LR4<br>• AT-QSFPLR4           | シングルモードファイバー<br>(ITU-T G.652 準拠)       |            | 10km                      |
| AT-QSFPSR用 光ファイバ                      | ーケーブル <sup>※6</sup>                    |            | l                         |
| ET2-MPO12-1                           |                                        |            | lm                        |
| ET2-MPO12-5                           | GI 50/125マルチモードファイバー (OM2)             |            | 5m                        |
| AT-QSFPSR用 ブレークア                      | ウト光ファイバーケーブル <sup>®</sup>              | *6         |                           |
| ET3-MPO08-4LC-5                       | GL50/125フルチモードフ                        | マイバー (OM2) | 5m                        |
| ET3-MPO08-4LC-10                      | GI 50/125 VNJ E-F J71/-(UM3)           |            | 10m                       |
| QSFP+ダイレクトアタッチケーブル                    |                                        |            |                           |
| AT-QSFP1CU                            |                                        | lm         |                           |
| AT-QSFP3CU                            |                                        | Зm         |                           |
| QSFP+-SFP+ブレークアウトダイレクトアタッチケーブル        |                                        |            |                           |
| AT-QSFP-4SFP10G-3CU                   |                                        |            | 3m                        |

- ※1 AT-SPTXaによる10/100Mbps通信は未サポート
- ※2 マルチモードファイバーを使用する際には、対応するモード・コンディショニング・パッチコードを 使用してください。
- ※3 隣接したケーブルや外部からのノイズの影響を低減するため、ScTPケーブルの使用をおすすめします。
- ※4 最大伝送距離は理論値であり、実際の伝送距離は使用環境によって異なります。
- ※5 AT-QSFPSRを10Gbps×4スイッチボートとして使用する場合は、弊社販売品のブレークアウト光ファイバーケーブルをご使用ください。
- ※6 AT-QSFPSR4での使用はサポート対象外です。

# 接続のしかた

SFP+ダイレクトアタッチケーブルを介して接続される機器のアースは、必ず同電位の場所に 警告 接続するようにしてください。アースの電位が異なる機器同士をSFP+ダイレクトアタッチケ ーブルで接続すると、ショートや故障の原因となる恐れがあります。

SFP+ダイレクトアタッチケーブルはモジュールとケーブルが一体型です。接続手順について ヒントは、32ページ「SFP/SFP+モジュールを取り付ける」をご覧ください。

#### 1000BASE-T/10GBASE-Tポート

(AT-x550-18XTQ) MDI/MDI-X自動認識機能により、接続先のポートの種類(MDI/ MDI-X) にかかわらず、ストレート/クロスのどちらのケーブルタイプでも使用すること ができます。本製品のMDI/MDI-X自動認識機能は、ポートの通信速度、デュプレックス の設定にかかわらず、どの通信モードでも有効にすることができます。

- 1 本製品の1000BASE-T/10GBASE-TポートにUTP/ScTPケーブルのRJ-45コネ クターを差し込みます。
- 2 UTP/ScTPケーブルのもう一端のRJ-45コネクターを接続先機器の1000BASE-T/10GBASE-Tポートに差し込みます。

#### 光ポート

光ファイバーケーブルは、SFP/SFP+モジュール、AT-QSFPLR4の接続にはLCコネ クターが装着されたものをご用意ください。AT-QSFPSR、AT-QSFPSR4の接続には、 MPOコネクターが装着されたものをご用意ください。また、AT-QSFPSRを10Gbps ×4スイッチポートとして使用する場合は、弊社販売品のブレークアウト光ファイバー ケーブルをご使用ください。

- 1 本製品のSFP/SFP+ポート、QSFP+ポートに光ファイバーケーブルのコネクター を差し込みます。
- 2 光ファイバーケーブルのもう一端のコネクターを接続先機器の光ポートに差し込みます。

# 2.7 スタック接続をする

QSFP+スロットを使用して、スタック接続をする方法について説明します。 ここでは、VCSの物理構成における、具体的な接続手順と注意事項について説明します。 VCSの初期設定から運用までの流れについては、「コマンドリファレンス」をご覧ください。

VCSに関する詳細な情報は、弊社ホームページに掲載の「コマンドリファレンス」に記載されています。ご使用の際は、必ず「コマンドリファレンス」の「バーチャルシャーシスタック(VCS)」をお読みになり内容をご確認ください。 また、ファームウェアのバージョンにより、サポート対象となる機能の範囲が異なる場合がありますので、詳細は「コマンドリファレンス」でご確認ください。

ポート 使用ケーブル 最大伝送距離 QSFP+スロット 30m OM2 (伝送帯域500MHz·km時) ファイバースタックモジュール GI 50/125 100m OM3 · AT-QSFPSR マルチモードファイバー (伝送帯域2000MHz·km時) 150m OM4 (伝送帯域4700MHz·km時) 100m 0M3 (伝送帯域2000MHz·km時) ファイバースタックモジュール GI 50/125 · AT-OSFPSR4 マルチモードファイバー 150m OM4 (伝送帯域4700MHz·km時) ファイバースタックモジュール シングルモードファイバー (ITU-T G.652準拠) 10km AT-QSFPLR4 カッパースタックモジュール 1m AT-QSFP1CU カッパースタックモジュール Зm AT-OSFP3CU

使用ケーブルと最大伝送距離は以下のとおりです。

# 接続のしかた

QSFP+ダイレクトアタッチケーブル、(以下、ダイレクトアタッチケーブル)を介して接続される機器のアースは、必ず同電位の場所に接続するようにしてください。異なる19インチラックに設置されている場合は、各ラックのアースが同電位であることを確認してください。ラックのアース接続先が不明な場合はラック同士が同電位になるように線材などでラック同士を接続してください。 ダイレクトアタッチケーブルでアースの電位が異なる機器同士を接続すると、ダイレクトアタッチケーブルに過電流が流れ、発煙や発火の恐れがあります。

! 注音 スタックポート1 (S1) とスタックポート2 (S2) は使用できません。 スタックポート3 (S3) とスタ ックポート4 (S4) をご使用ください。

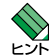

ポート17(S3), 21(S4)は、拡張用のスイッチポートとVCS用のスタックポートとの兼用ポートです。CLI上で、VCS機能を有効に設定するとスタックポートに、無効に設定するとスイッチポートになります。

VCS機能は初期設定で有効化されています。スイッチポートとして使用する場合は、VCS 機能を無効に設定してください。

なお、VCS機能の有効・無効を設定変更するには、システムの再起動が必要になります。

- 1つのVCSグループ内では、異なるスタックモジュール、スタックケーブルを混在させることができます。
- ・ 1 つの VCS グループ内で、CentreCOM x550 シリーズの各機種を混在させることができます。CentreCOM x550 シリーズ製品は以下のとおりです。 AT-x550-18XTQ AT-x550-18XSQ
- スタックメンバーは、スタック接続とは別に、特殊な設定を施したスイッチポートとイーサネットケーブル(光ファイバーかUTPケーブル)を使って状態確認用の予備リンクを構成します。これをレジリエンシーリンクと呼びます。レジリエンシーリンクは状態確認にだけ使用され、ネットワークトラフィックの転送には使用されません。
   レジリエンシーリンクの使用は、ファイバースタックモジュール使用時は任意となります。
- 7 各スイッチにファイバースタックモジュール、またはカッパースタックモジュール を取り付けます。

2 スイッチ2台を適切なケーブルでリング状に接続し、スタックリンクを形成します。 スイッチ間を接続するときは、必ず番号の異なるスタックポート同士を接続するようにしてください。

たとえばスイッチA、Bの2台構成の場合は、スイッチAのスタックポート3(S3) をスイッチBのスタックポート4(S4)に、スイッチBのスタックポート3(S3)を スイッチAのスタックポート4(S4)に接続します。

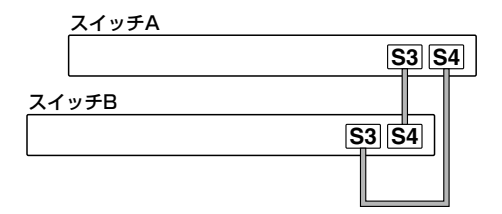

スタックリンクに冗長性を持たせ、耐障害性を高めるため、通常はケーブルをリング状 に接続することをおすすめします。

#### 

- 1 スタックポートに光ファイバーケーブルのコネクターを差し込みます。
- 2 光ファイバーケーブルのもう一端のコネクターを接続先機器のスタックポートに差し込みます。

カッパースタックモジュールはモジュールとケーブルが一体型です。接続手順については、
 ビン・36ページ「QSFP+モジュールを取り付ける」をご覧ください。

# 2.8 コンソールを接続する

本製品に設定を行うためのコンソールを接続します。

本製品のコンソールポートはRJ-45コネクターを使用しています。弊社販売品の CentreCOM VT-Kit2 plus、またはCentreCOM VT-Kit2を使用して、本体前面コンソ ールポートとコンソールのシリアルポート(またはUSBポート)を接続します。

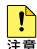

▶ CentreCOM VT-Kit2 plus、またはCentreCOM VT-Kit2を使用した接続以外は動作保証を Image: 
 Image: 
 Image: 
 Image: 
 Image: 
 Image: 
 Image: 
 Image: 
 Image: 
 Image: 
 Image: 
 Image: 
 Image: 
 Image: 
 Image: 
 Image: 
 Image: 
 Image: 
 Image: 
 Image: 
 Image: 
 Image: 
 Image: 
 Image: 
 Image: 
 Image: 
 Image: 
 Image: 
 Image: 
 Image: 
 Image: 
 Image: 
 Image: 
 Image: 
 Image: 
 Image: 
 Image: 
 Image: 
 Image: 
 Image: 
 Image: 
 Image: 
 Image: 
 Image: 
 Image: 
 Image: 
 Image: 
 Image: 
 Image: 
 Image: 
 Image: 
 Image: 
 Image: 
 Image: 
 Image: 
 Image: 
 Image: 
 Image: 
 Image: 
 Image: 
 Image: 
 Image: 
 Image: 
 Image: 
 Image: 
 Image: 
 Image: 
 Image: 
 Image: 
 Image: 
 Image: 
 Image: 
 Image: 
 Image: 
 Image: 
 Image: 
 Image: 
 Image: 
 Image: 
 Image: 
 Image: 
 Image: 
 Image: 
 Image: 
 Image: 
 Image: 
 Image: 
 Image: 
 Image: 
 Image: 
 Image: 
 Image: 
 Image: 
 Image: 
 Image: 
 Image: 
 Image: 
 Image: 
 Image: 
 Image: 
 Image: 
 Image: 
 Image: 
 Image: 
 Image: 
 Image: 
 Image: 
 Image: 
 Image: 
 Image: 
 Image: 
 Image: 
 Image: 
 Image: 
 Image: 
 Image: 
 Image: 
 Image: 
 Image: 
 Image: 
 Image: 
 Image: 
 Image: 
 Image: 
 Image: 
 Image: 
 Image: 
 Image: 
 Image: 
 Image: 
 Image: 
 Image: 
 Image: 
 Image: 
 Image: 
 Image: 
 Image: 
 Image: 
 Image: 
 Image: 
 Image: 
 Image: 
 Image: 
 Image: 
 Image: 
 Image: 
 Image: 
 Image: 
 Image: 
 Image: 
 Image: 
 Image: 
 Image: 
 Image: 
 Image: 
 Image: 
 Image: 
 Image: 
 Image: 
 Image: 
 Image: 
 Image: 
 Image: 
 Image: 
 Image: 
 Image: 
 Image: 
 Image: 
 Image: 
 Image:

# コンソール

コンソールには、VT100をサポートした通信ソフトウェアが動作するコンピューター、 または非同期のRS-232インターフェースを持つVT100互換端末を使用してください。

◇ 通信ソフトウェアの設定については、50ページ「コンソールターミナルを設定する」で説明します。

# ケーブル

ケーブルは弊社販売品のCentreCOM VT-Kit2 plus、またはCentreCOM VT-Kit2をご 使用ください。

- CentreCOM VT-Kit2 plus: マネージメントケーブルキット  $\bigcirc$ 以下のコンソールケーブルが3本セットになっています。
  - $\cdot$ D-Sub 9ピン(オス)/D-Sub 9ピン(メス) ・RJ-45/D-Sub 9ピン(メス) ・D-Sub 9ピン(オス)/USB

ご使用のコンソールのシリアルポート (D-Sub 9ピン) または USB ポートへの接続 が可能です。なお、USBポート使用時の対応OSは弊社ホームページにてご確認く ださい。

CentreCOM VT-Kit2: RJ-45/D-Sub 9ピン(メス)変換RS-232ケーブル  $\bigcirc$ 

# 接続のしかた

- 1 本製品のコンソールポートにコンソールケーブルのRJ-45コネクター側を接続します。
- 2 コンソールケーブルのD-Subコネクター側をコンソールのシリアルポートに接続 します。

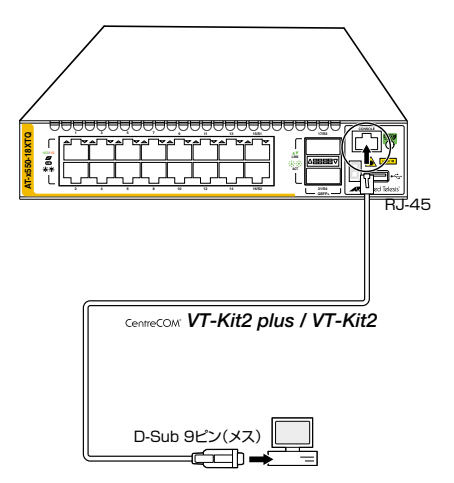

○ ご使用のコンソールのシリアルポートがD-Sub 9ピン (オス) 以外の場合は、別途変換コネクタ ヒン・一を用意してください。

# 2.9 電源ケーブルを接続する

本製品は、電源ケーブルを接続すると、自動的に電源が入ります。

# ケーブル

本製品では、次の電源ケーブルを使用できます。

同梱の電源ケーブル(AC100V用)  $\bigcirc$ 

■ 同梱の電源ケーブルはAC100V用です。AC200Vで使用する場合は、設置業者にご相談くだ  $\sim$ 警告 さい。

不適切な電源ケーブルや電源コンセントを使用すると、発熱による発火や感電の恐れがあります。

# 接続のしかた

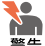

▲製品を接地された19インチラックに搭載するときは、電源のアースは19インチラックと同 第4 電位の場所から取るようにしてください。

! 電源をオフにしてから再度オンにする場合は、しばらく間をあけてください。 注意

7 同梱の電源ケーブル抜け防止フックを電源コネクターのフック取付プレートに取り 付けます。

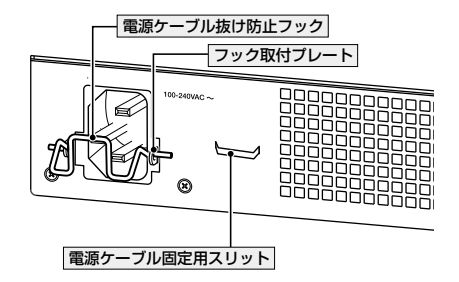

2 電源ケーブルを電源コネクターに接続します。 3 電源ケーブル抜け防止フックで電源ケーブルをロックします。

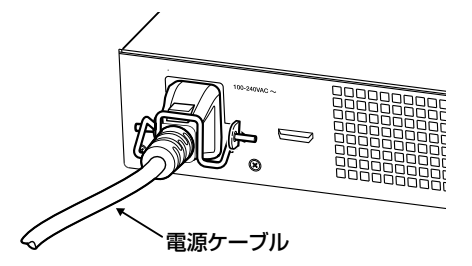

4 電源ケーブルを確実に固定したい場合は、下図のように電源ケーブルを電源ケーブ ル固定用スリットに結束パンドで固定し、更に電源ケーブル同士を結束パンドで固 定します。

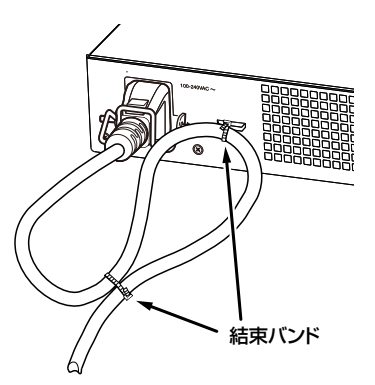

5 電源ケーブルの電源プラグを電源コンセントに接続します。

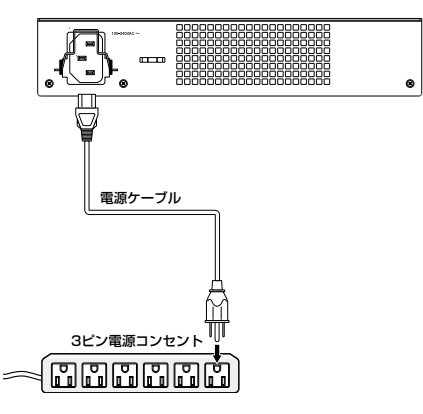

- 6 電源が入ると、ステータス(7セグメント)LEDが点灯します。 本製品起動中は「8.」、初期設定の状態で本製品を単体で起動した場合は、起動後「1」 が点灯します。初期設定でVCS機能は有効化されており、スタックメンバーIDと して「1」が割り当てられます。

電源を切る場合は、電源プラグを電源コンセントから抜きます。

# コンソールターミナルを設定する

本製品に対する設定は、管理用端末から本製品の管理機構であるコマンドラインインタ -フェース(CII)にアクセスして行います。

管理用端末には、次のいずれかを使用します。

- コンソールポートに接続したコンソールターミナル  $\bigcirc$
- ネットワーク上のTelnet クライアント  $\bigcirc$
- $\bigcirc$ ネットワーク上のSecure Shell (SSH) クライアント

コンソールターミナル (通信ソフトウェア)に設定するパラメーターは次のとおりです。 「エミュレーション」、「BackSpaceキーの送信方法」はeditコマンド(特権EXECモード) のための設定です。

| 項目               | 值        |
|------------------|----------|
| 通信速度             | 9,600bps |
| データビット           | 8        |
| パリティ             | なし       |
| ストップビット          | 1        |
| フロー制御            | ハードウェア   |
| エミュレーション         | VT100    |
| BackSpaceキーの送信方法 | Delete   |

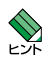

🔨 Telnet/SSHを使用するには、あらかじめコンソールターミナルからログインし、本製品にIP マドレスなどを設定しておく必要があります。本製品のご購入時にはIPアドレスが設定されて いないため、必ず一度はコンソールターミナルからログインすることとなります。

また、SSHを使用する場合は、本製品のSSHサーバーを有効化するための設定も必要です。 SSHサーバーの設定については「コマンドリファレンス」をご覧ください。

- [
  ②照 54ページ「○ IPインターフェースを作成する」
- |参照| コマンドリファレンス / 運用・管理 / Secure Shell

# 本製品を起動する

- 1 コンピューター (コンソール)の電源を入れ、通信ソフトウェアを起動します。
- 2 本製品の電源を入れます。
   2 47ページ「電源ケーブルを接続する」
- **3** 自己診断テストの実行後、システムソフトウェアが起動し、起動時コンフィグが実行されます。

● 58ページ「自己診断テストの結果を確認する」

| Loading flash:x550-5.4.7A-0.1.rel<br>Verifying release OK                                                                                                    |
|----------------------------------------------------------------------------------------------------|
| Booting                                                                                                    |
| Mounting virtual filesystems [ OK ]                                                                                                    |
|                                                                                                    |
| Allied Telesis Inc.<br>AlliedWare Plus (TM) v5.4.7A<br>Current release filename: x550-5.4.7A-0.1.rel<br>Original release filename: x550-5.4.7A-0.1.rel<br>Built: Thu Oct 25 17:14:27 NZDT 2012 by: maker@maker07-build<br>Mounting static filesystems [ OK ]                                                                                                    |
|                                                                                                    |
| Starting network/election.timeout [ OK ]<br>Received event network.enabled                                                                                                    |
| Initializing HA processes:<br>openhpid, hostd, cntrd, mstp, nsm, sflowd, auth<br>epsr, hsl, imiproxyd, irdpd, lacp, lldpd, loopprot<br>ospf6d, ospfd, pdmd, pimd, ripd, ripngd, rmon<br>udldd, vrrpd, bgpd, imi                                                                                                    |
| Received event network.initialized<br>23:07:37 awplus-1 VCS[736]: No neighboring members found, unit may be in a<br>standalone configuration<br>Received event vcs.elected-master<br>23:07:37 awplus-1 VCS[736]: Startup speed can be improved by adding 'no stack 1<br>enable' to configuration<br>23:07:37 awplus VCS[736]: Member 1 (0000.f427.75d5) has become the Active Master |
| Assigning Active Workload to HA processes:<br>hsl, nsm, lacpd, loopprotd, mstpd, rmond, sflowd<br>lldpd, vrrpd, authd, epsrd, irdpd, imi, imiproxyd                                                                                                    |
| Received event network.activated                                                                                                    |
| Loading default configuration                                                                                                    |
| done!<br>Received event network.configured                                                                                                    |
| awplus login:                                                                                                    |

4 本製品起動後、「awplus login:」プロンプトが表示されます。

# 2.11 操作の流れ

本製品に設定を行う際の操作の流れについて説明します。

設定方法についての詳細は、弊社ホームページに掲載の「コマンドリファレンス」をご覧 ください。「コマンドリファレンス」の「運用・管理 / システム」で、システム関連の基本 的な操作や設定方法について順を追って説明しています。初期導入時には、まずはじめ に「運用・管理 / システム」を参照してください。

ファームウェアの更新手順についても「運用・管理 / システム」に説明があります。

◎ コマンドリファレンス / 運用・管理 / システム / ファームウェアの更新手順

#### STEP 1 コンソールを接続する

コンソールケーブル (CentreCOM VT-Kit2 plus、またはCentreCOM VT-Kit2) で、コンソー ルポートとコンソールのシリアルポートを接続します。

経験 45ページ「コンソールを接続する」

## STEP 2 コンソールターミナルを設定する

コンソールの通信ソフトウェアを本製品のインターフェース仕様に合わせて設定します。

◎照 50ページ「コンソールターミナルを設定する」

#### **STEP 3** ログインする

「ユーザー名」と「パスワード」を入力してログインします。 ユーザー名は「manager」、初期パスワードは「friend」です。

ユーザー名、パスワードは大文字小文字を区別します。

awplus login: manager ····「manager」と入力して Enterキーを押します。

Password: **friend** ···· 「friend」と入力して Enterキーを押します。

◎ コマンドリファレンス / 運用・管理 / システム / ログイン

#### STEP 4 設定をはじめる (コマンドモード)

コマンドラインインターフェースで、本製品に対して設定を行います。 本製品のコマンドラインインターフェースには「コマンドモード」の概念があります。各コマン ドはあらかじめ決められたモードでしか実行できないため、コマンドを実行するときは適切な モードに移動し、それからコマンドを入力することになります。

○ ログイン直後は「**非特権 EXEC モード**」です。

awplus login: **manager** Enter Password: **friend** Enter) (実際には表示されません)

AlliedWare Plus (TM) 5.4.7A XX/XX/XX XX:XX:XX awplus>

コマンドプロンプト末尾の「>」が、非特権EXECモードであることを示しています。

非特権EXECモードでは、原則として情報表示コマンド(show xxxx)の一部しか実行できません。

○ 非特権 EXEC モードで enable コマンドを実行すると、「特権 EXEC モード」に移動します。

awplus> **enable** Enter awplus#

コマンドプロンプト末尾の「#」が、特権EXECモードであることを示しています。 特権EXECモードでは、すべての情報表示コマンド(show xxxx)が実行できるほか、システム の再起動や設定保存、ファイル操作など、様々な「実行コマンド」(コマンドの効果がその場か ぎりであるコマンド。ネットワーク機器としての動作を変更する「設定コマンド」と対比してこ う言う)を実行することができます。

○ 特権EXECモードでconfigure terminalコマンドを実行すると、「**グローバルコンフィグモ** ード」に移動します。

awplus# configure terminal Enter

Enter configuration commands, one per line. End with CNTL/Z. awplus(config)#

コマンドプロンプト末尾の「(config)#」が、グローバルコンフィグモードであることを示しています。

グローバルコンフィグモードは、システム全体にかかわる設定コマンドを実行するためのモー ドです。本解説編においては、ログインパスワードの変更やホスト名の設定、タイムゾーンの 設定などをこのモードで行います。

実際には、ここに示した3つのほかにも多くのコマンドモードがあります。詳細については、「コマンドリファレンス」をご覧ください。

図 コマンドリファレンス / 運用・管理 / システム / コマンドモード

# STEP 5 各種設定を行う(コマンド入力例)

以下にコマンドの入力例を示します。

 ユーザーアカウントを作成する(グローバルコンフィグモード) 権限レベル15のユーザー「zein」を作成する。パスワードは「xyzxyzxyz」。

awplus(config)# username zein privilege 15 password xyzxyzxyz [Enter]

図 コマンドリファレンス / 運用・管理 / ユーザー認証 / ユーザーアカウントの管理

ログインパスワードを変更する(グローパルコンフィグモード)
 ログイン後、managerアカウントのパスワードを変更する。パスワードは「xyzxyzxyz」。

awplus(config)# username manager password xyzxyzxyz Enter

「
図 コマンドリファレンス / 運用・管理 / システム / パスワードの変更

# 2.11 操作の流れ

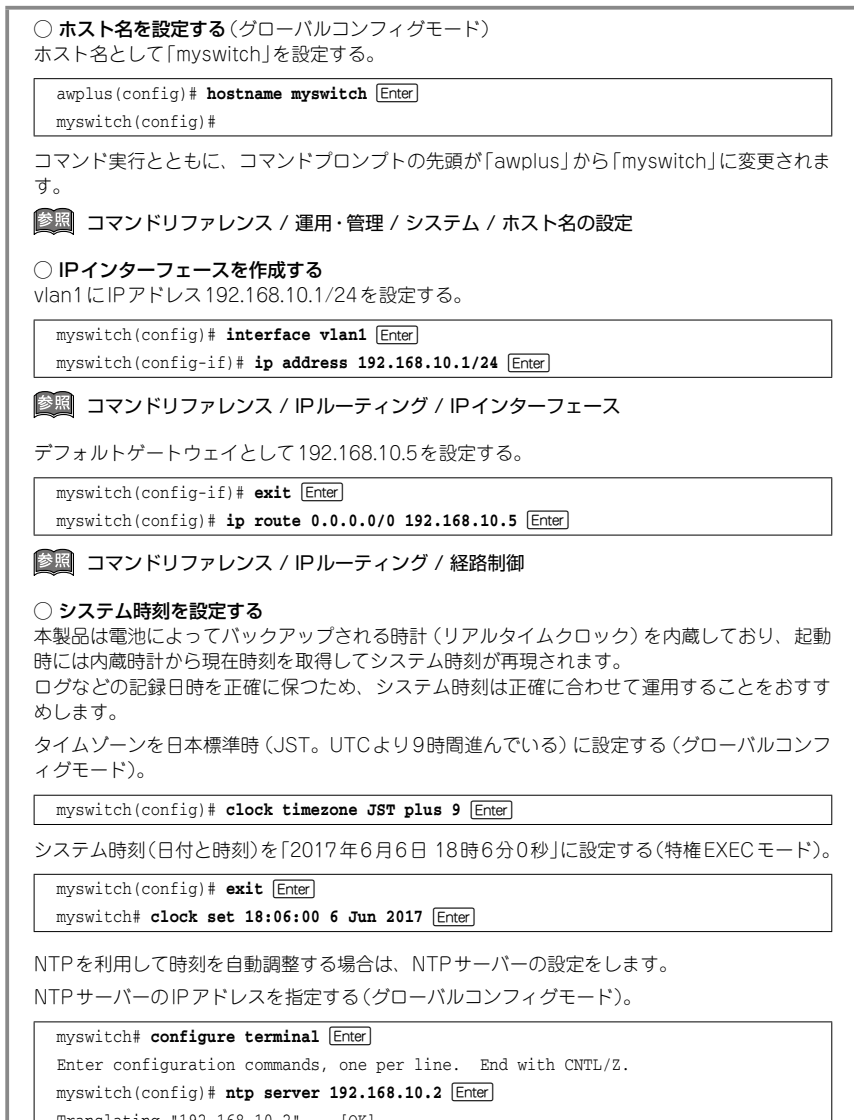

Translating "192.168.10.2"... [OK]

|診照|| コマンドリファレンス / 運用・管理 / システム / システム時刻の設定

### STEP 6 設定を保存する

設定した内容を保存します。

ランニングコンフィグ(現在の設定内容)をスタートアップコンフィグ(起動時コンフィグ)にコ ピーして保存します。

L

copy コマンドの代わりに write file コマンドや write memory コマンドを使うこともできます。

#### myswitch# copy running-config startup-config Enter

国 コマンドリファレンス / 運用・管理 / システム / 設定の保存

# STEP 7 ログアウトする

コマンドラインインターフェースでの操作が終了したら、ログアウトします。

myswitch# **exit** Enter

◎ コマンドリファレンス / 運用・管理 / システム / コマンドモード

# 3

# 付録

この章では、トラブル解決、本製品の仕様、保証とユーザーサ ポートについて説明しています。 本製品の使用中になんらかのトラブルが発生したときの解決方法を紹介します。

# 自己診断テストの結果を確認する

本製品は自己診断機能を備えています。異常発生時には起動メッセージにエラー内容が 表示されます。

正常な起動時には次のようなメッセージが表示されます。

```
Loading flash:x550-5.4.7A-0.1.rel...
Verifying release... OK
Booting..
Starting base/first...
                                                                 [ OK ]
Mounting virtual filesystems...
                                                                 [ OK ]
         / \setminus \overline{}
               Allied Telesis Inc.
AlliedWare Plus (TM) v5.4.7A
Current release filename: x550-5.4.7A-0.1.rel
Original release filename: x550-5.4.7A-0.1.rel
Built: Thu Oct 25 17:14:27 NZDT 2012 by: maker@maker07-build
Mounting static filesystems...
                                                                 [ OK ]
 . . .
Starting network/election.timeout...
                                                                [ OK ]
Received event network.enabled
Initializing HA processes:
openhpid, hostd, cntrd, mstp, nsm, sflowd, auth
epsr, hsl, imiproxyd, irdpd, lacp, lldpd, loopprot
ospf6d, ospfd, pdmd, pimd, ripd, ripngd, rmon
udldd, vrrpd, bgpd, imi
Received event network.initialized
23:07:37 awplus-1 VCS[736]: No neighboring members found, unit may be in a
standalone configuration
Received event vcs.elected-master
23:07:37 awplus-1 VCS[736]: Startup speed can be improved by adding 'no stack
1 enable' to configuration
23:07:37 awplus VCS[736]: Member 1 (0000.f427.75d5) has become the Active
Master
Assigning Active Workload to HA processes: hsl, nsm, lacpd, loopprotd, mstpd, rmond, sflowd
lldpd, vrrpd, authd, epsrd, irdpd, imi, imiproxyd
Received event network.activated
Loading default configuration
. .
done!
Received event network.configured
awplus login:
```

モジュールごとに、下記の3つステータスで結果が表示されます。

| OK    | 該当のモジュールが正常にロードされました                 |
|-------|--------------------------------------|
| INFO  | 該当のモジュールでエラーが発生しています。ただし、本製品の動作は可能な状 |
|       | 態です                                  |
| ERROR | 該当のモジュールでエラーが発生し、本製品の動作に影響がでる可能性がありま |
|       | đ                                    |

上記以外に、特定の情報がINFOまたはERRORで起動メッセージ内に表示される場合も あります。

を 起動メッセージは、本製品にTelnetでログインしているときは表示されません。 ヒント

# LED 表示を確認する

LEDの状態を観察してください。LEDの状態は問題解決に役立ちますので、お問い合わせの前にどのように表示されるかを確認してください。

# ログを確認する

本製品が生成するログを見ることにより、原因を究明できる場合があります。 メモリーに保存されているログ、すなわち、bufferedログ(RAM上に保存されたログ) とpermanentログ(フラッシュメモリーに保存されたログ)の内容を見るには、それぞれ 特権EXECモードのshow logコマンド、show log permanentコマンドを使います。

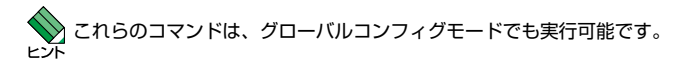

```
awplus# show log Enter
<date> <time> <facility>.<severity> <program[<pid>]>: <message>
_____
2017 Jun 8 23:38:49 user.warning kernel: epi3ReadData - detected valid EPI3
dat
a
2017 Jun 8 23:38:49 user.warning kernel: Zone PFN ranges:
2017 Jun 8 23:38:49 user.warning kernel: DMA
                                                    0 \rightarrow 131072
2017 Jun 8 23:38:49 user.warning kernel: Normal
                                               131072 -> 131072
2017 Jun 8 23:38:49 user.warning kernel: early_node_map[1] active PFN ranges
2017 Jun 8 23:38:49 user.warning kernel: 0: 0 -> 131072
2017 Jun 8 23:38:49 user.warning kernel: Built 1 zonelists. Total pages:
13004
8
2017 Jun 8 23:38:49 user.emerg kernel: The Bootloader on this device is out of
date. Please consider upgrading to version 1.0.7 or newer
```

本製品が生成するログメッセージは次の各フィールドで構成されています。

#### <date> <time> <facility>.<severity> <program[<pid>]>: <message>

各フィールドの意味は次のとおりです。

| フィールド名       | 説明                                    |
|--------------|---------------------------------------|
| date         | メッセージの生成日付                            |
| time         | メッセージの生成時刻                            |
| facility     | ファシリティー。どの機能グループに関連するメッセージかを示す(別表を参照) |
| severity     | ログレベル。メッセージの重大さを示す(別表を参照)             |
| program[pid] | メッセージを生成したプログラムの名前とプロセス ID (PID)      |
| message      | メッセージ本文                               |

ファシリティー (facility)には次のものがあります。

| 名称       | 説明                   |
|----------|----------------------|
| auth     | 認証サブシステム             |
| authpriv | 認証サブシステム(機密性の高いもの)   |
| cron     | 定期実行デーモン (crond)     |
| daemon   | システムデーモン             |
| ftp      | ファイル転送サブシステム         |
| kern     | カーネル                 |
| lpr      | プリンタースプーラーサブシステム     |
| mail     | メールサブシステム            |
| news     | ネットニュースサブシステム        |
| syslog   | syslogデーモン (syslogd) |
| user     | ユーザープロセス             |
| uucp     | UUCPサブシステム           |

ログレベル (severity) には次のものがあります。

各レベルには番号と名称が付けられており、番号は小さいほど重大であることを示しま す。

| 数字 | 名称            | 説明                             |
|----|---------------|--------------------------------|
| 0  | emergencies   | システムが使用不能であることを示す              |
| 1  | alerts        | ただちに対処を要する状況であることを示す           |
| 2  | critical      | 重大な問題が発生したことを示す                |
| 3  | errors        | 一般的なエラーメッセージ                   |
| 4  | warnings      | 警告メッセージ                        |
| 5  | notices       | エラーではないが、管理者の注意を要するかもしれないメッセージ |
| 6  | informational | 通常運用における詳細情報                   |
| 7  | debugging     | きわめて詳細な情報                      |

## トラブル例

#### 電源ケーブルを接続してもステータス(7セグメント)LEDが点灯しない

#### 正しい電源ケーブルを使用していますか

同梱の電源ケーブルはAC100V用です。AC200Vで使用する場合は、設置業者に ご相談ください。

#### 電源ケーブルが正しく接続されていますか

#### 電源コンセントには、電源が供給されていますか 別の電源コンセントに接続してください。

#### ステータス(7セグメント)LEDは点灯するが、正しく動作しない

電源をオフにしたあと、すぐにオンにしていませんか 電源をオフにしてから再度オンにする場合は、しばらく間をあけてください。

#### ケーブルを接続してもL/A LEDが点灯しない

接続先の機器の電源は入っていますか

接続先の機器のネットワークインターフェースカードに障害はありませんか

## 通信モードは接続先の機器と通信可能な組み合わせに設定されていますか speedコマンドおよび duplex コマンド (インターフェースモード) でポートの通信 モードを設定することができます。接続先の機器を確認して、通信モードが正しい 組み合わせになるように設定してください。

#### エコLEDに設定されていませんか

本体前面LED ON/OFFボタンの設定を確認してください。LED OFFに設定すると、 ステータスLED(7セグメントLEDの横セグメント)を除くすべてのLEDが消灯し ます。

**参照** 22ページ「LED表示」

#### ポートが無効 (Disabled) に設定されていませんか

CLIの show interface コマンド(非特権 EXEC モード)でポートステータス (administrative state)を確認してください。

無効に設定されているポートを有効化するには、shutdownコマンド(インターフェースモード)をno形式で実行してください。

# 3.1 困ったときに

(1000BASE-T/10GBASE-Tポート) 正しいUTP/ScTPケーブルを使用してい ますか

○ UTP/ScTP (一括シールド付きツイストペア) ケーブルのカテゴリー

(AT-x550-18XTQ) 1000BASE-Tの場合はエンハンスド・カテゴリー5以上、 10GBASE-Tの場合はカテゴリー6のUTP/ScTPケーブル、カテゴリー6Aの ScTPケーブルのいずれかを使用してください。

(AT-SP10T) 1000BASE-Tの場合はエンハンスド・カテゴリー5以上、 10GBASE-Tの場合は、カテゴリー6AのScTPケーブル、カテゴリー7のScTP ケーブルのいずれかを使用してください。

#### ○ UTP/ScTPケーブルのタイプ

MDI/MDI-X自動認識機能により、接続先のポートの種類(MDI/MDI-X)にかかわら ず、ストレート/クロスのどちらのケーブルタイプでも使用することができますが、 不要なトラブルを避けるためストレートタイプを使用することをおすすめします。

○ UTPケーブルの長さ

(AT-x550-18XTQ) 1000BASE-Tの場合は最大100m、10GBASE-Tの場合は UTPカテゴリー6は最大55m、ScTPカテゴリー6/6Aは最大100mと規定されて います。

(AT-SP1OT) 1000BASE-Tの場合は最大100mと規定されています。 10GBASE-Tの場合、サポートされるケーブルの長さは最大20mです。

なお、最大伝送距離は理論値であり、実際の伝送距離は使用環境によって異なりま すので、ご注意ください。

[参照] 39ページ「ネットワーク機器を接続する」

#### 正しい光ファイバーケーブルを使用していますか

○ 光ファイバーケーブルのタイプ

マルチモードファイバーの場合は、コア/クラッド径が50/125 µm、または 62.5/125 µmのものを使用してください。

シングルモードファイバーの場合は、ITU-T G.652 準拠のものを使用してください。 SFP/SFP+/QSFP+モジュールの種類によって、使用するケーブルが異なります。 AT-SPSX、AT-SPSX2、AT-SP10SRはLCコネクターが装着されたマルチモ ードファイバーを、AT-SP10LR、AT-SP10ER40/I、AT-SP10ZR80/I、AT-QSFPLR4はLCコネクターが装着されたシングルモードファイパーを使用してく ださい。

AT-SPLX10はマルチモードファイバーとシングルモードファイバーを使用できま す。なお、AT-SPLX10の接続にマルチモードファイバーを使用する場合は、対応 するモード・コンディショニング・パッチコードを使用してください。 AT-QSFPSR、AT-QSFPSR4を使用する場合は、MPOコネクターが装着された8 心のマルチモードファイパーを使用してください。また、AT-QSFPSRを10Gbps ×4スイッチポートとして使用する場合は、弊社販売品のブレークアウト光ファイ パーケーブルをご使用ください。

#### ○ 光ファイバーケーブルの長さ

最大伝送距離は、36ページ「QSFP+モジュールを取り付ける」でご確認ください。光 ファイバーケーブルの仕様や使用環境によって伝送距離が異なりますので、ご注意くだ さい。

#### ○ 光ファイバーケーブルは正しく接続されていますか

SFP/SFP+モジュール、AT-QSFPLR4で使用する光ファイパーケーブルは2本で 1対になっています。本製品のTXを接続先の機器のRXに、本製品のRXを接続先 の機器のTXに接続してください。

#### 正しいモジュールを使用していますか

ポート17,21は、拡張用のスイッチポートとVCS用のスタックポートとの兼用ポートです。 CLI上で、VCS機能を有効に設定するとスタックポートに、無効に設定するとスイッチポートになります。VCS機能の有効・無効を確認して、正しいモジュールを装着してください。

[参照] 37ページ「QSFP+モジュールの取り付けかた」

#### コンソールターミナルに文字が入力できない

#### ケーブルや変換コネクターが正しく接続されていますか

本製品のコンソールポートは、RJ-45コネクターを使用しています。ケーブルは弊 社販売品の「CentreCOM VT-Kit2 plus」、または「CentreCOM VT-Kit2」を使用 してください。ご使用のコンソールのシリアルポートがD-Sub 9ピン(オス)以外 の場合は、別途変換コネクターをご用意ください。

なお、「CentreCOM VT-Kit2 plus」は、USBポートへの接続が可能です。USBポート使用時の対応OSは弊社ホームページにてご確認ください。

▲ 45ページ「コンソールを接続する」

#### 通信ソフトウェアを2つ以上同時に起動していませんか

同一のCOMポートを使用する通信ソフトウェアを複数起動すると、COMポートに おいて競合が発生し、通信できない、または不安定になるなどの障害が発生します。

#### 通信ソフトウェアの設定内容(通信条件)は正しいですか

本製品を接続しているCOMポート名と、通信ソフトウェアで設定しているCOM ポート名が一致しているかを確認してください。

また、通信速度の設定が本製品とCOMポートで一致しているかを確認してください。本製品の通信速度は9,600bpsです。

#### コンソールターミナルで文字化けする

#### COMポートの通信速度は正しいですか

通信速度の設定が本製品とCOMポートで一致しているかを確認してください。本 製品の通信速度は9,600bpsです。COMポートの設定が9,600bps以外に設定され ていると文字化けを起こします。

#### 文字入力モードは英数半角モードになっていますか

全角文字や半角カナは入力しないでください。通常、AT互換機ではAmtキーを押しながら全角/半角キーを押して入力モードの切り替えを行います。

ここでは、コネクターのピンアサインやケーブルの結線、電源部や環境条件など本製品 の仕様について説明します。

# コネクター・ケーブル仕様

1000BASE-T / 10GBASE-Tインターフェース

RJ-45型のモジュラージャックを使用しています。

|          |       | 1000BASE-T |         |
|----------|-------|------------|---------|
|          | コンタクト | 10GBASE-T  |         |
|          |       | MDI        | MDI-X   |
|          | 1     | BI_DA +    | BI_DB + |
| 12345678 | 2     | BI_DA –    | BI_DB — |
|          | 3     | BI_DB +    | BI_DA + |
|          | 4     | BI_DC +    | BI_DD + |
|          | 5     | BI_DC -    | BI_DD — |
|          | 6     | BI_DB -    | BI_DA — |
|          | 7     | BI_DD +    | BI_DC + |
|          | 8     | BI_DD -    | BI_DC   |

UTPケーブルの結線は下図のとおりです。

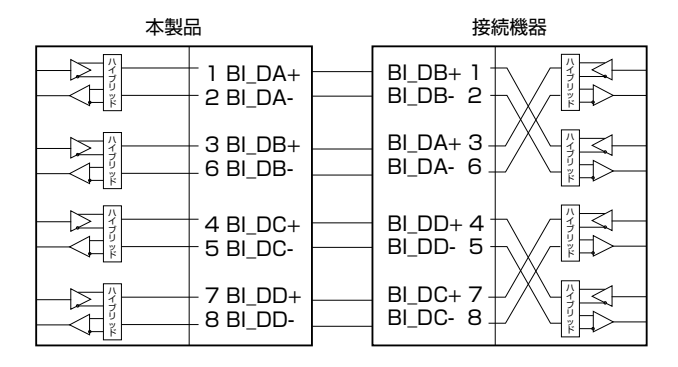

12345678

## RS-232インターフェース

RJ-45型のモジュラージャックを使用しています。

| RS-232<br>DCE | 信号名(JIS規格) | 信号内容  |
|---------------|------------|-------|
| 1             | RTS (RS)   | 送信要求  |
| 2             | NOT USED   | 未使用   |
| 3             | TXD (SD)   | 送信データ |
| 4             | GND (SG)   | 信号用接地 |
| 5             | GND (SG)   | 信号用接地 |
| 6             | RXD (RD)   | 受信データ |
| 7             | NOT USED   | 未使用   |
| 8             | CTS (CS)   | 送信可   |

#### USBインターフェース

USB 2.0のタイプA(メス)コネクターを使用しています。

#### 40GBASE-SR4 用光ファイバーケーブル

40GBASE-SR4 QSFP+モジュール同士の接続時に使用するケーブルの結線は下図のとおりです。

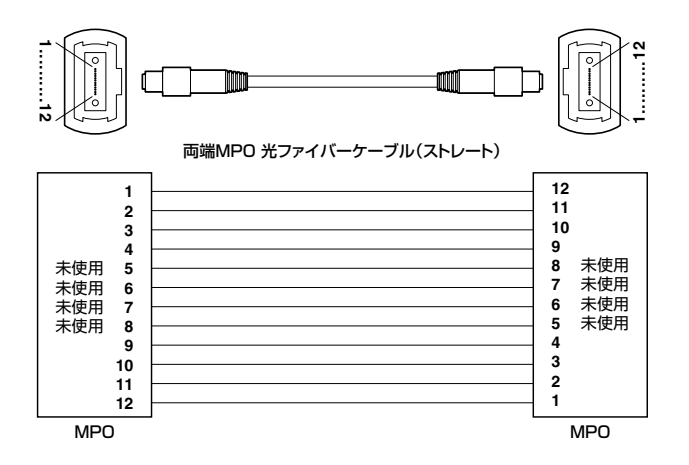

# 本製品の仕様

|                    | AT-x                                                       | 550-                             |  |  |
|--------------------|------------------------------------------------------------|----------------------------------|--|--|
| _                  | 18XTQ                                                      | 18XSQ                            |  |  |
| 準拠規格               |                                                            |                                  |  |  |
|                    |                                                            | IEEE 802.3z 1000BASE-SX/LX       |  |  |
|                    | -                                                          | IEEE 802.3ae 10GBASE-LR/SR/ER    |  |  |
|                    | IEEE 802.3ab 1000BASE-T                                    |                                  |  |  |
|                    | IEEE 802.3an 10GBASE-T                                     |                                  |  |  |
|                    | IEEE 802.3ba 40GBASE-SR4/LR4(XLPF                          | PI), 40GBASE-CR4                 |  |  |
|                    | IEEE 802.3az Energy-Efficient Ethernet                     |                                  |  |  |
|                    | IEEE 802.1D-2004 Spanning Tree, Rapi                       | d Spanning Tree <sup>* 1</sup>   |  |  |
|                    | IEEE 802.1Q-2005 VLAN Tagging, Mult                        | iple Spanning Tree <sup>*2</sup> |  |  |
|                    | IEEE 802.1X Port Based Network Access Control              |                                  |  |  |
|                    | IEEE 802.1AB Link Layer Discovery Protocol                 |                                  |  |  |
|                    | IEEE 802.1AX-2008 Link Aggregation (static and dynamic) *3 |                                  |  |  |
|                    | IEEE 802.1p Class of Service, priority protocol            |                                  |  |  |
| 適合規格 <sup>※4</sup> |                                                            |                                  |  |  |
| CE                 |                                                            |                                  |  |  |
| 安全規格               | UL60950-1, CSA-C22.2 No.60950-1                            |                                  |  |  |
| EMI規格              | VCCIクラスA                                                   |                                  |  |  |
| EU RoHS 指令         | EU RoHS 指令                                                 |                                  |  |  |
| 電源部                |                                                            |                                  |  |  |
| 定格入力電圧             | AC100-240V                                                 | AC100-240V                       |  |  |
| 入力電圧範囲             | AC90-264V                                                  | AC90-264V                        |  |  |
| 定格周波数              | 50/60Hz                                                    | 50/60Hz                          |  |  |
| 定格入力電流             | 1.5A                                                       | 1.5A                             |  |  |
| 最大入力電流(実測値)        | 1.6A <sup>**5</sup>                                        | 1.4A <sup>**6</sup>              |  |  |
| 亚均消费雷力             | 110W                                                       | 100W                             |  |  |
|                    | (最大140W) <sup>*5</sup>                                     | (最大120W) <sup>**6</sup>          |  |  |
| 平均発熱量              | 420kJ/h                                                    | 360kJ/h                          |  |  |
| 一十つ元が里             | (最大510kJ/h) <sup>※5</sup>                                  | (最大450kJ/h) <sup>※6</sup>        |  |  |

|           | AT-x550-                            |                  |  |  |
|-----------|-------------------------------------|------------------|--|--|
| _         | 18XTQ                               | 18XSQ            |  |  |
| 環境条件      |                                     |                  |  |  |
| 保管時温度     | -25~70°C                            |                  |  |  |
| 保管時湿度     | 5 ~ 95% (紀                          | 露なきこと)           |  |  |
| 動作時温度     | 0~5                                 | 50°C             |  |  |
| 動作時湿度     | 5 ~ 90% (編                          | 「露なきこと)          |  |  |
| 外形寸法      |                                     |                  |  |  |
|           | 210(W)×346(E                        | D) × 42.5 (H) mm |  |  |
| 質量        |                                     |                  |  |  |
|           | 3.1                                 | kg               |  |  |
| スイッチング方式  |                                     |                  |  |  |
|           | ストア&フ                               | フォワード            |  |  |
| MACアドレス登録 | 数                                   |                  |  |  |
|           | 164                                 | <* <sup>*7</sup> |  |  |
| メモリー容量    |                                     |                  |  |  |
| フラッシュメモリー | 1GE                                 | Byte             |  |  |
| メインメモリー   | 1GE                                 | Byte             |  |  |
| USBポート    |                                     |                  |  |  |
| コネクター     | タイプA(メス)                            |                  |  |  |
| USB       | USB                                 | 2.0              |  |  |
| サポートするMIB |                                     |                  |  |  |
|           | MIB II (RFC1213)                    |                  |  |  |
|           | IPフォワーディングテーブル MIB (RFC2096)        |                  |  |  |
|           | 拡張ブリッジ MIB (RFC2674) <sup>**8</sup> |                  |  |  |
|           | インターフェース拡張グループ MIB (RFC286)         | 3)               |  |  |
|           | SNMPv3 MIB (RFC3411~RFC3415)        |                  |  |  |
|           | SNMPv2 MIB (RFC3418)                |                  |  |  |
|           | イーサネットMIB (RFC3635)                 |                  |  |  |
|           | 802.3 MAU MIB (RFC3636)             |                  |  |  |
|           | ブリッジMIB (RFC4188)                   |                  |  |  |
|           | RSTP MIB (RFC4318)                  |                  |  |  |
|           | DISMAN ping MIB (RFC4560)           |                  |  |  |
|           | LLDP MIB (IEEE 802.1AB)             |                  |  |  |
|           | LLDP-MED MIB (ANSI/TIA-1057)        |                  |  |  |
|           | VRRPv3 MIB (RFC6527)                |                  |  |  |
|           | プライベートMIB                           |                  |  |  |

- ※1 IEEE 802.1w Rapid Spanning Treeを含む
- ※2 IEEE 802.1s Multiple Spanning Treeを含む
- ※3 IEEE 802.3adと同等
- ※4 当該製品においては「中国版RoHS指令 (China RoHS)」で求められる Environment Friendly UsePeriod (EFUP) ラベル等を記載している場合がありますが、日本国内での使用および日本から中国を 含む海外へ輸出した場合も含め、弊社では未サポートとさせていただきます。証明書等の発行も原則とし て行いません。
- ※5 1000BASE-T/10GBASE-T×16ポート、AT-QSFPLR4×2個 使用時
- ※6 AT-SP10T×8個、AT-QSFPLR4×2個 使用時
- %7 K=1024
- ※8 Q-BRIDGE-MIBのみサポート

# 3.3 保証とユーザーサポート

# 保証、修理について

本製品の保証内容は、製品に添付されている「製品保証書」の「製品保証規定」に記載され ています。製品をご利用になる前にご確認ください。本製品の故障の際は、保証期間の 内外にかかわらず、弊社修理受付窓口へご連絡ください。

#### アライドテレシス株式会社 修理受付窓口

http://www.allied-telesis.co.jp/support/repair/

Tel: 00, 0120-860332

携帯電話/PHSからは: 045-476-6218 月~金(祝・祭日を除く) 9:00~12:00 13:00~17:00

#### 保証の制限

本製品の使用または使用不能によって生じたいかなる損害(事業利益の損失、事業の中断、 事業情報の損失またはその他の金銭的損害を含み、またこれらに限定されない)につきま しても、弊社はその責を一切負わないものとします。

# ユーザーサポート

障害回避などのユーザーサポートは、次の「サポートに必要な情報」をご確認のうえ、弊 社サポートセンターへご連絡ください。

#### アライドテレシス株式会社 サポートセンター

http://www.allied-telesis.co.jp/support/info/

Tel: 0120-860772

携帯電話/PHSからは: 045-476-6203 月~金(祝・祭日を除く) 9:00~12:00 13:00~17:00

# サポートに必要な情報

お客様の環境で発生した様々な障害の原因を突き止め、迅速な障害の解消を行うために、 弊社担当者が障害の発生した環境を理解できるよう、以下の点についてお知らせください。なお、都合によりご連絡が遅れることもございますが、あらかじめご了承ください。

#### 1 一般事項

- サポートの依頼日
- お客様の会社、ご担当者

# 3.3 保証とユーザーサポート

#### ご連絡先

すでに「サポートID番号」を取得している場合、サポートID番号をお知らせください。 サポートID番号をお知らせいただいた場合には、ご連絡住所などの詳細は省略して いただいてかまいません。

ご購入先

#### 2 使用しているハードウェア・ソフトウェアについて

- シリアル番号(S/N)、リビジョン(Rev)をお知らせください。
   シリアル番号とリビジョンは、本体に貼付されている(製品に同梱されている)シリアル番号シールに記載されています。
  - (例) ( s/N 007807G10400001 A1

S/N以降のひと続きの文字列がシリアル番号、スペース以降のアルファベットで始まる文字列(上記例の「A1」部分)がリビジョンです。

- ファームウェアバージョンをお知らせください。
   ファームウェアバージョンは、show system(非特権EXECモード)コマンドで表示されるシステム情報の[Software version]の項で確認できます。
- オプション(別売)製品を使用している場合は、製品名をお知らせください。

#### 3 問い合わせ内容について

- どのような症状が発生するのか、それはどのような状況で発生するのかをできる限り具体的に(再現できるように)お知らせください。
- エラーメッセージやエラーコードが表示される場合には、表示されるメッセージの 内容をお知らせください。
- 可能であれば、設定ファイルをお送りください(パスワードや固有名など差し障りのある情報は、抹消してお送りくださいますようお願いいたします)。

#### 4 ネットワーク構成について

- ネットワークとの接続状況や、使用されているネットワーク機器がわかる簡単な図 をお送りください。
- 他社の製品をご使用の場合は、メーカー名、機種名、バージョンなどをお知らせく ださい。

# ご注意

本書に関する著作権等の知的財産権は、アライドテレシス株式会社(弊社)の親会社であるアライドテレシスホールディングス株式会社が所有しています。

アライドテレシスホールディングス株式会社の同意を得ることなく、本書の全体または 一部をコピーまたは転載しないでください。

弊社は、予告なく本書の全体または一部を修正・改訂することがあります。

また、弊社は改良のため製品の仕様を予告なく変更することがあります。

© 2017 アライドテレシスホールディングス株式会社

# 商標について

CentreCOMはアライドテレシスホールディングス株式会社の登録商標です。

Windowsは、米国Microsoft Corporationの米国およびその他の国における登録商標です。

本書の中に掲載されているソフトウェアまたは周辺機器の名称は、各メーカーの商標ま たは登録商標です。

## 電波障害自主規制について

この装置は、クラスA情報技術装置です。この装置を家庭環境で使用すると電波妨害を 引き起こすことがあります。この場合には使用者が適切な対策を講ずるよう要求される ことがあります。

VCCI-A

# 廃棄方法について

本製品を廃棄する場合は、法令・条例などに従って処理してください。詳しくは、各地方 自治体へお問い合わせいただきますようお願いいたします。

# 輸出管理と国外使用について

お客様は、弊社販売製品を日本国外への持ち出しまたは「外国為替及び外国貿易法」にい う非居住者へ提供する場合、「外国為替及び外国貿易法」を含む日本政府および外国政府 の輸出関連法規を厳密に遵守することに同意し、必要とされるすべての手続きをお客様 の責任と費用で行うことといたします。

弊社販売製品は日本国内仕様であり、日本国外においては製品保証および品質保証の対象外になり、製品サポートおよび修理など一切のサービスが受けられません。

# マニュアルバージョン

2017年 7月 Rev.A 初版
## アライドテレシス株式会社